# LE DOSSIER DE L'ELEVE

Le dossier de l'élève est composé de deux grandes rubriques, décomposées en onglets :

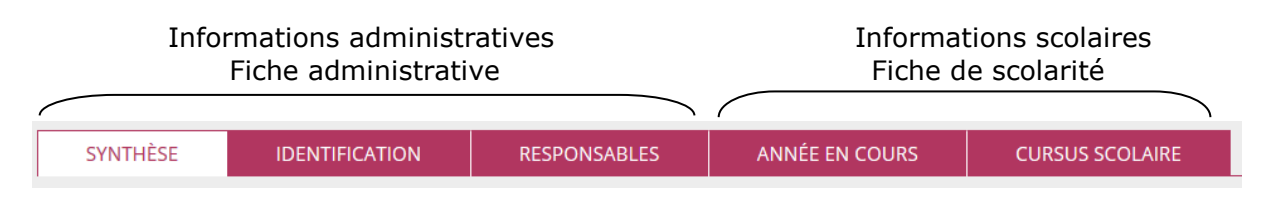

On y accède Par le menu « Élèves », dans lequel on trouvera tous les dossiers des élèves admis acceptés et admis définitifs.

C'est dans ce menu que le directeur pourra visualiser les dossiers des élèves admis définitifs (synthèse), procéder à toutes les opérations de création, modification des données administratives (identification et responsables) des élèves admis acceptés, modification des données de scolarité de tous les élèves (admis acceptés et admis définitifs), éditions des dossiers complets et des attestations de scolarité antérieure.

## Menu « **Élèves**»

• Création des données administratives des élèves admis acceptés.

| Menu « Élèves » /<br>« Admission »<br>La fiche administrative du<br>dossier de l'élève peut<br>être créée<br>individuellement.                                                                                                    | <ul> <li>Admission</li> <li>Gestion individuelle</li> <li>Enregistrement des nouvelles admissions</li> <li>enregistrer les mises en admissibilité ou les admissions acceptées</li> <li>Traitement des admissions</li> <li>Mettre à jour les données du dossier administratif de l'élève</li> <li>Mettre à jour les dates d'effet des mises en admissibilité ou des admissions acceptées</li> <li>Annuler les mises en admissibilité ou les admissions acceptées</li> </ul> |
|----------------------------------------------------------------------------------------------------|----------------------------------------------------------------------------------------------------|
| Avant toute création d'une<br>nouvelle fiche<br>administrative pour un<br>élève, le directeur d'école<br>doit effectuer une<br>recherche, afin de<br>s'assurer qu'il n'existe pas<br>déjà un dossier au nom<br>de cet élève. (cf. le<br>paragraphe<br>« <b>Admission</b> »). | Accueil                                                                                                    |
| Si la recherche d'un<br>dossier préexistant<br>n'aboutit pas, le directeur<br>d'école peut alors créer<br>un dossier pour cet élève<br>en cliquant sur le bouton<br>« <b>Nouveau</b> ».                                                                                      | Accuell Image: Ecole   Etèves Elèves Elstes & DOCUMENTS Recharche d'élèves étendue, pour l'année 2007-2008   Recherche d'élèves étendue, pour l'année 2007-2008   Aurrinee scolaire * INE * Nom * Prénom * Né(e) le Sexe Q   Aucun élément trouvé                                                                                                    |

| La création du dossier de<br>l'élève par le directeur<br>d'école s'effectue en deux<br>étapes :<br>• Création de la fiche<br>administrative<br>correspondant aux<br>onglets 1 et 2<br>• Création de la fiche de<br>scolarité correspondant<br>à l'onglet 3 | Création de la fiche administrative de l'élève<br>IDENTIFICATION RESPONSABLES SCOLARITÉ                                                                                                    | •      |
|----------------------------------------------------------------------------------------------------|----------------------------------------------------------------------------------------------------|--------|
| <b>Onglet 1 :</b><br><b>Identification</b><br>Le directeur d'école doit<br>renseigner les champs<br>concernant l'identité, le<br>lieu de naissance et<br>l'adresse de l'élève.<br>Les champs obligatoires<br>sont signalés d'une <b>*</b> .                | Création de la fiche de l'élève     IDENTIFICATION     RESPONSABLES     SCOLARITÉ     Identité     Nom     Prénom 1   Prénom 2   Prénom 3   Nom d'Usage   Sore © FEMININ ® MASCULIN *   Nété le gardazion1 **   Ordpartement, escalier, étage, chez,   Complement furde, bâtiment, immeuble, résidence   Nét vie [Marce **]   Pays   FRANCE **   Objertement **   Ordpartement, escalier, étage, chez,   Complement furde, bâtiment, immeuble, résidence   N' appartement, escalier, étage, chez,   Complement furde, bâtiment, immeuble, résidence   N' et voie   N' et voie   N' et voie   N' et voie   N' et voie   N' et voie   N' et voie   N' et voie   N' et voie   N' et voie   N' et voie   N' et voie   N' et voie   N' et voie   N' et voie   N' et voie   N' et voie   Uieu-dit [Lieu-dit, bole postale   Code postal   Lieu-dit [Lieu-dit, bole postale   Code postal   Lieu-dit [Lieu-dit, bole postale   Localité   Lieu-dit [Lieu-dit, bole postale   Localité   Lieu-dit [Lieu-dit, bole postale   Localité | ier    |
| Onglet 2 :<br>Responsables<br>Tout élève <u>doit avoir au</u><br>moins un responsable.<br>Le directeur d'école<br>clique sur le bouton :<br>• « Responsable légal »<br>• « Personne en<br>charge »<br>• « Personne à<br>contacter/autorisée »              |                                                                                                    | nnuler |

|                                    | ONDE - Outil numérique pour la direction d'école - Mozilla Firefox                                   |           |
|------------------------------------|----------------------------------------------------------------------------------------------------|-----------|
| Le responsable de l'élève          | (i) evo-frt-dmz-3.in.ac-orleans-tours.ft/premier_degre_directeur//popupResponsablePhysListeAccess.do |           |
| physique ou morale.                | Recherche d'une personne responsable                                                                 | × Annuler |
| Dans les deux cas le               | PERSONNE RESPONSABLE PERSONNE MORALE                                                                 |           |
| directeur doit effectuer           | Nom * Prénom *                                                                                       |           |
| et prénom de la personne           |                                                                                                    |           |
| responsable de l'élève ou          |                                                                                                    | _         |
| sur l'intitulé de la               |                                                                                                    |           |
| personne morale afin de            |                                                                                                    |           |
| déjà présente dans la              |                                                                                                    |           |
| base de données.                   |                                                                                                    |           |
|                                    |                                                                                                    |           |
|                                    |                                                                                                    |           |
|                                    |                                                                                                    |           |
|                                    |                                                                                                    |           |
|                                    |                                                                                                    |           |
|                                    | Rattachement d'un représentant légal<br>Nouvelle personne responsable                                | × Annuler |
| Si la recherche n'aboutit          | Lien avec l'élève                                                                                    |           |
| pas, le directeur d'école          | Civilité © MME © M. *                                                                                |           |
| est invite a creer une             | Nom dusage                                                                                           |           |
| ce responsable.                    | PCS 99 - non renseignée fincontue ou sans abiet)                                                     |           |
|                                    | Adresse inconnue                                                                                     |           |
|                                    | Pays FRANCE  Au mains l'une des 4 lignes ci-dessous doit être saisle                                 |           |
|                                    | Voirit de remaie N <sup>47</sup> appartement, escaller, étage, chez, Complément                      |           |
|                                    | N <sup>el</sup> et voie N <sup>el</sup> et illebild de la voie Lieu-dit Lieu-dit bolie postale       |           |
|                                    | Code postal                                                                                          |           |
|                                    | Courriel                                                                                             |           |
|                                    | Autorise à communiquer ses adresses (àdresse ) Oui O Non      Non renseigné * postale et courriei)   |           |
|                                    | Téléphone                                                                                            |           |
|                                    | ✓ Valider X Annuler                                                                                  |           |
|                                    |                                                                                                    |           |
|                                    |                                                                                                    |           |
|                                    |                                                                                                    |           |
| Si la recherche a abouti           |                                                                                                    |           |
| ou si une nouvelle fiche           | Rattachement d'une personne en charge de l'élève                                                     | × Annuler |
| été créée.                         | Recherche d'une personne responsable                                                                 |           |
|                                    | PERSONNE RESPONSABLE PERSONNE MORALE                                                                 |           |
| Pour le rattachement               |                                                                                                    | Nouveau   |
| charge » de l'élève, le            | Nom * Prénom *                                                                                       |           |
| directeur d'école :                |                                                                                                    |           |
| <ul> <li>Sóloctionno lo</li> </ul> | Sél. 🖌 Civilité 🔺 Nom 🔻 🔺 Prénom 🔻 Adresse de                                                        | résidence |
| • Selectionne le<br>responsable    | MME DUPONT Eugénie 10 RUE MOL     45000 ORLE/                                                        | IERE â    |
|                                    | Enregistrements 1 à 1 sur 1 trouvé(s)                                                                |           |
| Indique le type de                 | Informations du rattachement                                                                         |           |
| l'enfant                           | Lien avec l'élève                                                                                    |           |
|                                    |                                                                                                    |           |
|                                    | ✓ Valider X Annuler                                                                                  |           |
|                                    |                                                                                                    |           |
|                                    |                                                                                                    |           |
| Pour le rattachement d'un          |                                                                                                    |           |
| « représentant légal »             |                                                                                                    |           |

| de l'élève, le directeur<br>d'école :                                                                                                    | Rattachement d'un représ<br>Recherche d'une personne resp                                                                                                    | <b>entant légal</b><br>onsable                                                                                                    |                                                           | × Annuler      |
|----------------------------------------------------------------------------------------------------|----------------------------------------------------------------------------------------------------|----------------------------------------------------------------------------------------------------|-----------------------------------------------------------|----------------|
| C (lestions le                                                                                                    | PERSONNE RESPONSABLE                                                                                                    | PERSONNE MORALE                                                                                                    |                                                           |                |
| <ul> <li>Selectionne le<br/>responsable</li> </ul>                                                                                                    |                                                                                                    |                                                                                                    |                                                           | Nouveau        |
|                                                                                                    | Nom *                                                                                                    | Prénom *                                                                                                    |                                                           | 0              |
| rattachement avec                                                                                                    |                                                                                                    | Genald                                                                                                    |                                                           | ~              |
| l'enfant                                                                                                    | Sél. * Civilité 🔺 Nor                                                                                                    | n 🔻 🔺 Prénom 🔻                                                                                                    | Adresse de résidence<br>10 RUE MOLIERE                    |                |
| <ul> <li>Indique l'accord ou non</li> </ul>                                                                                                    | M. DUPOP                                                                                                    | NT Gerard                                                                                                    | 45000 ORLEANS                                             |                |
| du représentant de                                                                                                    |                                                                                                    |                                                                                                    |                                                           |                |
| adresses                                                                                                    |                                                                                                    | avec l'élève                                                                                                    | • *                                                       |                |
| • Indiguo la profession et                                                                                                    | Autorise à communiquer ses adress                                                                                                    | es (adresse po)ිabu#t (ාහ්භා) ම Pas de rép                                                                                                    | onse *                                                    |                |
| <ul> <li>Indique la profession et<br/>la catégorie socio-</li> </ul>                                                                                                    | Burfandan at asticuit                                                                                                    |                                                                                                    |                                                           |                |
| professionnelle (PCS) du                                                                                                    | Profession et categorie                                                                                                    | PCS CONTRACTOR                                                                                                    |                                                           |                |
| representant                                                                                                    |                                                                                                    | 99 - Non renseignee (inconnue o                                                                                                    | ou sans objet)                                            |                |
|                                                                                                    |                                                                                                    | ✓ Valider 🗙 A                                                                                                    | nnuler                                                    |                |
| Pour le rattachement                                                                                                    |                                                                                                    |                                                                                                    |                                                           |                |
| d'une « <b>Personne à</b><br>contacter/autorisée »                                                                                                    | Rattachement d'une per                                                                                                    | sonne à contacter en cas d'urgen                                                                                                    | ce et/ou autorisée à venir                                |                |
| de l'élève, le directeur                                                                                                    | chercher l'élève                                                                                                    |                                                                                                    | × A                                                       | nnuler Nouveau |
| d'école :                                                                                                    | Nom *                                                                                                    | Prénom                                                                                                    |                                                           | 0              |
| <ul> <li>Sélectionne la personne</li> </ul>                                                                                                    |                                                                                                    |                                                                                                    |                                                           | ~              |
| à contacter/autorisée                                                                                                    | Sél. Civilité ▲ Nom ♥                                                                                                    | A Prénom 🔻                                                                                                    | Numéro de téléph                                          | none           |
| Indique le type de                                                                                                    | Enregistrements 1 à 1 sur 1 trouvé                                                                                                    | (5)                                                                                                    |                                                           |                |
| personne qu'il saisit                                                                                                    | Informations du ratta                                                                                                    | chement                                                                                                    |                                                           |                |
|                                                                                                    |                                                                                                    |                                                                                                    |                                                           |                |
| Indique le type de                                                                                                    |                                                                                                    | <ul> <li>Personne à contacter en cas</li> <li>Personne autorisée à venir contacter en cas</li> </ul>                                                                                                    | d'urgence<br>hercher l'élève                              |                |
| Indique le type de<br>rattachement avec                                                                                                    |                                                                                                    | Personne à contacter en cas     Personne autorisée à venir c n avec l'élève                                                                                                    | d'urgence<br>hercher l'élève                              |                |
| Indique le type de<br>rattachement avec                                                                                                    | Lie                                                                                                    | Personne à contacter en cas     Personne autorisée à venir ci n avec l'élève     Valider × An                                                                                                    | d'urgence<br>hercher l'élève<br>v *                       | _              |
| Indique le type de<br>rattachement avec                                                                                                    | Lie                                                                                                    | Personne à contacter en cas     Personne autorisée à venir d     n avec l'élève     Valider × An                                                                                                    | d'urgence<br>hercher l'élève<br>• *                       |                |
| Indique le type de<br>rattachement avec<br>l'enfant                                                                                                    | Représenta                                                                                                    | Personne à contacter en cas Personne autorisée à venir c n avec l'élève Valider X An nts légaux                                                                                                    | d'urgence<br>hercher l'élève<br>• *<br>nnuler             |                |
| <ul> <li>Indique le type de<br/>rattachement avec<br/>l'enfant</li> <li>Le directeur peut ajouter<br/>jusqu'à 3 représentants</li> </ul>                                                                                                    | Représenta<br>Mme DUPONT Eug                                                                                                    | Personne à contacter en cas Personne autorisée à venir ci n avec l'élève Valider X Ar Nts légaux Anie (Mère)                                                                                                    | d'urgence<br>hercher l'élève<br>• *<br>nuller<br>Détacher |                |
| <ul> <li>Indique le type de<br/>rattachement avec<br/>l'enfant</li> <li>Le directeur peut ajouter<br/>jusqu'à 3 représentants<br/>légaux, 2 personnes en<br/>charge de l'élève et 5</li> </ul>                                                                                                    | Représenta<br>Mme DUPONT Euge<br>Lien avec l'élève                                                                                                    | Personne à contacter en cas Personne autorisée à venir c valider × Ar nts légaux inie (Mère) MERE                                                                                                    | d'urgence<br>hercher l'élève                              |                |
| <ul> <li>Indique le type de<br/>rattachement avec<br/>l'enfant</li> <li>Le directeur peut ajouter<br/>jusqu'à 3 représentants<br/>légaux, 2 personnes en<br/>charge de l'élève et 5<br/>personnes à contacter</li> </ul>                                                                                                    | Lie<br>Représenta<br>Lien avec l'élève<br>Civilité                                                                                                    | Personne à contacter en cas Personne autorisée à venir c n avec l'élève Valider X Ar nts légaux sinie (Mère) MERE MERE MME M. *                                                                                                    | d'urgence<br>hercher l'élève<br>nuller<br>Détacher<br>*   |                |
| <ul> <li>Indique le type de<br/>rattachement avec<br/>l'enfant</li> <li>Le directeur peut ajouter<br/>jusqu'à 3 représentants<br/>légaux, 2 personnes en<br/>charge de l'élève et 5<br/>personnes à contacter<br/>et/ou autorisées à venir<br/>chercher l'élève</li> </ul>                                                                                                    | Lie<br>Représenta<br>Lien avec l'élève<br>Civilité<br>Nom<br>Nom d'usage                                                                                                    | Personne à contacter en cas Personne autorisée à venir ci n avec l'élève Valider × Ar nts légaux sinie (Mère) MERE MME © M. * DUPONT                                                                                                    | d'urgence<br>hercher l'élève                              |                |
| Indique le type de<br>rattachement avec<br>l'enfant     Le directeur peut ajouter<br>jusqu'à 3 représentants<br>légaux, 2 personnes en<br>charge de l'élève et 5<br>personnes à contacter<br>et/ou autorisées à venir<br>chercher l'élève.                                                                                                    | Lie<br>Représenta<br>Lien avec l'élève<br>Civilité<br>Nom<br>Nom d'usage<br>Prénom                                                                                                    | Personne à contacter en cas Personne autorisée à venir ci In avec l'élève Valider X Ar Ints légaux sinie (Mère) MERE MME © M. * DUPONT Eugénie                                                                                                    | d'urgence<br>hercher l'élève<br>nnuler                    |                |
| <ul> <li>Indique le type de<br/>rattachement avec<br/>l'enfant</li> <li>Le directeur peut ajouter<br/>jusqu'à 3 représentants<br/>légaux, 2 personnes en<br/>charge de l'élève et 5<br/>personnes à contacter<br/>et/ou autorisées à venir<br/>chercher l'élève.</li> <li>Il clique ensuite sur le<br/>bouton suivant afin de</li> </ul>                                      | Lien avec l'élève<br>Civilité<br>Nom<br>Nom d'usage<br>Prénom<br>PCS                                                                                                    | Personne à contacter en cas Personne autorisée à venir ci n avec l'élève Valider × Ar nts légaux sinie (Mère) MERE MERE MME © M. * DUPONT Eugénie 34 - Professeurs, professions scientifiques                                                                                                    | d'urgence<br>hercher l'élève<br>nuller                    |                |
| <ul> <li>Indique le type de<br/>rattachement avec<br/>l'enfant</li> <li>Le directeur peut ajouter<br/>jusqu'à 3 représentants<br/>légaux, 2 personnes en<br/>charge de l'élève et 5<br/>personnes à contacter<br/>et/ou autorisées à venir<br/>chercher l'élève.</li> <li>Il clique ensuite sur le<br/>bouton suivant afin de<br/>passer à la troisième</li> </ul>            | Lie<br>Représenta<br>Mme DUPONT Eug<br>Lien avec l'élève<br>Ctvilité<br>Nom<br>Nom d'usage<br>Prénom<br>PCS                                                                                                    | Personne à contacter en cas Personne autorisée à venir ci n avec l'élève Valider × Ar nts légaux sinie (Mère) MERE MME © M. * DUPONT Eugénie 34 - Professeurs, professions scientifiques Adresse inconnue                                                                                                    | d'urgence<br>hercher l'élève                              |                |
| <ul> <li>Indique le type de<br/>rattachement avec<br/>l'enfant</li> <li>Le directeur peut ajouter<br/>jusqu'à 3 représentants<br/>légaux, 2 personnes en<br/>charge de l'élève et 5<br/>personnes à contacter<br/>et/ou autorisées à venir<br/>chercher l'élève.</li> <li>Il clique ensuite sur le<br/>bouton suivant afin de<br/>passer à la troisième<br/>étape.</li> </ul> | Lien avec l'élève<br>Civilité<br>Nom<br>Nom d'usage<br>Prénom<br>Pcs<br>Pays<br>Point de remise                                                                                                    | Personne à contacter en cas Personne autorisée à venir can avec l'élève Valider × Ar nts légaux sinie (Mère) MERE MERE MERE MERE MERE 34 - Professeurs, professions scientifiques 34 - Professeurs, professions scientifiques Adresse inconnue FRANCE N° appartement, escalier, étage, chez,                                                                                                    | d'urgence<br>hercher l'élève                              |                |
| <ul> <li>Indique le type de<br/>rattachement avec<br/>l'enfant</li> <li>Le directeur peut ajouter<br/>jusqu'à 3 représentants<br/>légaux, 2 personnes en<br/>charge de l'élève et 5<br/>personnes à contacter<br/>et/ou autorisées à venir<br/>chercher l'élève.</li> <li>Il clique ensuite sur le<br/>bouton suivant afin de<br/>passer à la troisième<br/>étape.</li> </ul> | Représenta<br>Mme DUPONT Euge<br>Lien avec l'élève<br>Civilité<br>Nom<br>Nom d'usage<br>Prénom<br>PCS<br>Pays<br>Point de remise<br>Complément                                                                                                    | Personne à contacter en cas Personne autorisée à venir ci n avec l'élève Valider × Ar Nts légaux inie (Mère) MERE MME  MME  M. * DUPONT Eugénie 34 - Professeurz, professions scientifiques Adresse inconnue FRANCE N° appartement, escalier, étage, chez, Entrée, bătiment, immeuble, résidence                                                                                                    | d'urgence<br>hercher l'élève                              |                |
| <ul> <li>Indique le type de<br/>rattachement avec<br/>l'enfant</li> <li>Le directeur peut ajouter<br/>jusqu'à 3 représentants<br/>légaux, 2 personnes en<br/>charge de l'élève et 5<br/>personnes à contacter<br/>et/ou autorisées à venir<br/>chercher l'élève.</li> <li>Il clique ensuite sur le<br/>bouton suivant afin de<br/>passer à la troisième<br/>étape.</li> </ul> | Lien avec l'élève<br>Civilité<br>Nom<br>Nom d'usage<br>Prénom<br>PCS<br>Pays<br>Point de remise<br>Complément<br>N° et voie<br>Lieu-dit                                                                                                    | Personne à contacter en cas  Personne autorisée à venir ci n avec l'élève  Valider × Ar  Valider × Ar  Nere  MERE  MERE  MERE  Adresse inconnue  FRANCE  N* appartement, escalier, étage, chez,  Entrée, bâtiment, immeuble, résidence  I RUE MOLIERE  Lieu-dit: baîte postale                                                                                                    | d'urgence<br>hercher l'élève                              |                |
| <ul> <li>Indique le type de<br/>rattachement avec<br/>l'enfant</li> <li>Le directeur peut ajouter<br/>jusqu'à 3 représentants<br/>légaux, 2 personnes en<br/>charge de l'élève et 5<br/>personnes à contacter<br/>et/ou autorisées à venir<br/>chercher l'élève.</li> <li>Il clique ensuite sur le<br/>bouton suivant afin de<br/>passer à la troisième<br/>étape.</li> </ul> | Lien avec l'élève<br>Civilité<br>Civilité<br>Civilité<br>Civilité<br>Civilité<br>Civilité<br>Nom<br>Nom d'usage<br>Prénom<br>PCS<br>Pays<br>Point de remise<br>Complément<br>N° et voie<br>Lieu-dit<br>Code postal                                    | Personne à contacter en cas Personne autorisée à venir ci n avec l'élève Valider × Ar Nts légaux sinie (Mère) MERE MERE MME  MME  M. * DUPONT Eugénie 34 - Professeurs, professions scientifiques Adresse inconnue FRANCE N° appartement, escalier, étage, chez, Entrée, bâtiment, immeuble, résidence 10 RUE MOLIERE Lieu-dit, boîte postale 45000 *                                                                                                    | d'urgence<br>hercher l'élève                              |                |
| <ul> <li>Indique le type de<br/>rattachement avec<br/>l'enfant</li> <li>Le directeur peut ajouter<br/>jusqu'à 3 représentants<br/>légaux, 2 personnes en<br/>charge de l'élève et 5<br/>personnes à contacter<br/>et/ou autorisées à venir<br/>chercher l'élève.</li> <li>Il clique ensuite sur le<br/>bouton suivant afin de<br/>passer à la troisième<br/>étape.</li> </ul> | Représenta<br>Mme DUPONT Eug<br>Lien avec l'élève<br>Civilité<br>Nom<br>Nom d'usage<br>Prénom<br>PCS<br>Pays<br>Point de remise<br>Complément<br>N° et voie<br>Lieu-dit<br>Code postal<br>Localité                                                    | Personne à contacter en cas Personne autorisée à venir ci n avec l'élève Valider × Ar Nts légaux sinie (Mère) MERE MME  MME  MME  M. * DUPONT Eugénie 34 - Professeurs, professions scientifiques Adresse inconnue FRANCE N° appartement, escalier, étage, chez, Entrée, bâtiment, immeuble, résidence 10 RUE MOLIERE Lieu-dit, botte postale 45000 * ORLEANS                                                                                                    | d'urgence<br>hercher l'élève                              |                |
| <ul> <li>Indique le type de<br/>rattachement avec<br/>l'enfant</li> <li>Le directeur peut ajouter<br/>jusqu'à 3 représentants<br/>légaux, 2 personnes en<br/>charge de l'élève et 5<br/>personnes à contacter<br/>et/ou autorisées à venir<br/>chercher l'élève.</li> <li>Il clique ensuite sur le<br/>bouton suivant afin de<br/>passer à la troisième<br/>étape.</li> </ul> | Lien avec l'élève<br>Civilité<br>Nom<br>Nom d'usage<br>Prénom<br>PCS<br>Pays<br>Point de remise<br>Complément<br>N° et voie<br>Lieu-dit<br>Code postal<br>Localité                                                                                    | Personne à contacter en cas Personne autorisée à venir can avec l'élève Valider X Ar nts légaux sinie (Mère) MERE MERE MERE MME  MME  M. * DUPONT Eugénie 34 - Professeurs, professions scientifiques Adresse inconnue FRANCE N <sup>er</sup> appartement, escalier, étage, chez, Entrée, bâtiment, immeuble, résidence 10 RUE MOLIERE Lieu-dit, boîte postale 45000 * ORLEANS                                                                                                    | d'urgence<br>hercher l'élève                              |                |
| <ul> <li>Indique le type de<br/>rattachement avec<br/>l'enfant</li> <li>Le directeur peut ajouter<br/>jusqu'à 3 représentants<br/>légaux, 2 personnes en<br/>charge de l'élève et 5<br/>personnes à contacter<br/>et/ou autorisées à venir<br/>chercher l'élève.</li> <li>Il clique ensuite sur le<br/>bouton suivant afin de<br/>passer à la troisième<br/>étape.</li> </ul> | Lien avec l'élève<br>Civilité<br>Nom<br>Nom d'usage<br>Prénom<br>PCS<br>Point de remise<br>Complément<br>N° et voie<br>Lieu-dit<br>Code postal<br>Localité<br>Courriel<br>Autorise à comm<br>(adress                                                  | Personne à contacter en cas  Personne autorisée à venir ci n avec l'élève  Valider × Ar  Nts légaux  inie (Mère)  MERE  MRE   MRE <td>d'urgence<br/>hercher l'élève</td> <td></td> | d'urgence<br>hercher l'élève                              |                |
| <ul> <li>Indique le type de<br/>rattachement avec<br/>l'enfant</li> <li>Le directeur peut ajouter<br/>jusqu'à 3 représentants<br/>légaux, 2 personnes en<br/>charge de l'élève et 5<br/>personnes à contacter<br/>et/ou autorisées à venir<br/>chercher l'élève.</li> <li>Il clique ensuite sur le<br/>bouton suivant afin de<br/>passer à la troisième<br/>étape.</li> </ul> | Lie<br>Représenta<br>Mme DUPONT Eug<br>Lien avec l'élève<br>Civilité<br>Nom<br>Nom d'usage<br>Prénom<br>PCS<br>Pays<br>Point de remise<br>Complément<br>N° et voie<br>Lieu-dit<br>Code postal<br>Localité<br>Courriel<br>Autorise à comm<br>rédéphone | Personne à contacter en cas  Personne autorisée à venir can avec l'élève Valider × Ar nts légaux sinie (Mère) MERE MERE MME  MME  MME  M. * DUPONT Eugénie 34 - Professeurs, professions scientifiques 34 - Professeurs, professions scientifiques Adresse inconnue FRANCE N° appartement, escalier, étage, chez, Entrée, bâtiment, immeuble, résidence 10 RUE MOLIERE Lieu-dit, boîte postale 45000 * ORLEANS Oui  Non  © Oui  Non  © Oui  Non  © postale et courrie) © Oui  Non  © Sa 38 38 38  © Oui  © Non                                                                                                    | d'urgence<br>hercher l'élève                              |                |
| <ul> <li>Indique le type de<br/>rattachement avec<br/>l'enfant</li> <li>Le directeur peut ajouter<br/>jusqu'à 3 représentants<br/>légaux, 2 personnes en<br/>charge de l'élève et 5<br/>personnes à contacter<br/>et/ou autorisées à venir<br/>chercher l'élève.</li> <li>Il clique ensuite sur le<br/>bouton suivant afin de<br/>passer à la troisième<br/>étape.</li> </ul> | Représenta<br>Mme DUPONT Eug<br>Lien avec l'élève<br>Civilité<br>Nom<br>Nom d'usage<br>Prénom<br>Oct<br>Courriel<br>Courriel<br>Courriel<br>Courriel<br>Courriel<br>Courriel<br>Courriel                                                              | Personne à contacter en cas Personne autorisée à venir can avec l'élève Valider × Ar nts légaux sinie (Mère) MERE MERE MME  MME  MME  MM. * DUPONT Eugénie 34-Professeurs, professions scientifiques 34-Professeurs, professions scientifiques I Adresse inconnue FRANCE N° appartement, escalier, étage, chez, Entrée, bâtiment, immeuble, résidence 10 RUE MOLIERE Lieu-dit, bothe postale 45000 * ORLEANS uniquer ses adresses  Oui  Non  se postale et courrie) Ca 37 37 27 27                                                                                                    | d'urgence<br>hercher l'élève<br>■ * *                     | Annuler        |

| <b>Onglet 3 : Scolarité</b><br>Le directeur renseigne :                                                       | Création de la fiche de l'élève                                                                                                    | × Annuler |
|----------------------------------------------------------------------------------------------------|----------------------------------------------------------------------------------------------------|-----------|
| <ul> <li>La scolarité pour l'année<br/>scolaire d'admission<br/>demandée,</li> </ul>                          | IDENTIFICATION         RESPONSABLES         SCOLARITE           Scolarité demandée pour l'année scolaire 2017-2018                                                                                                    |           |
| <ul> <li>Les services<br/>périscolaires<br/>(facultatifs)</li> </ul>                                          | COURS ELEMENTAIRE 2EME ANNEE     GRANDE SECTION     GRANDE SECTION      Services périscolaires      Restaurant scolaire     Oui      Non     Études surveillées     Oui      Non     Garderie matin     Oui      Non     Garderie soir     Oui      Non     Transport scolaire     Oui      Non |           |
| <ul> <li>L'état de l'admission :<br/>acceptée ou mise en<br/>admissibilité et la date<br/>d'effet.</li> </ul> | Réponse *  O Admission acceptée Date d'effet  O Mise en admissibilité Date d'effet                                                                                                    |           |
| Puis, il valide.                                                                                              | <ul> <li>◆ Précédent</li> <li>✓ Valider</li> <li>X Annuler</li> </ul>                                                                                                    |           |

Modification des données administratives des élèves admis acceptés.

•

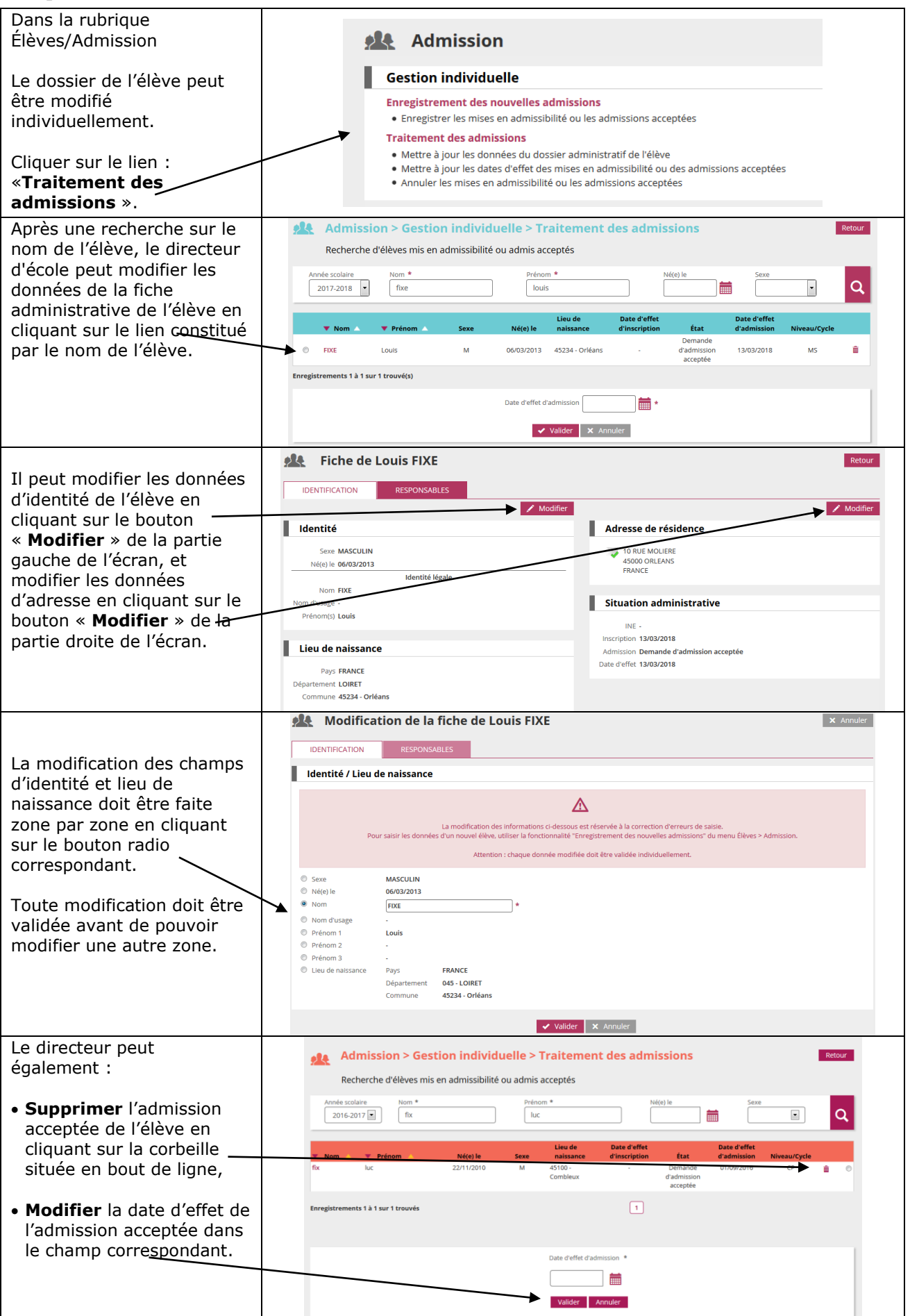

<u>Modification des données de scolarité de l'élève.</u>

Les données de scolarité de l'élève ne peuvent être modifiées qu'à partir du menu « Elèves »/« Scolarité ».

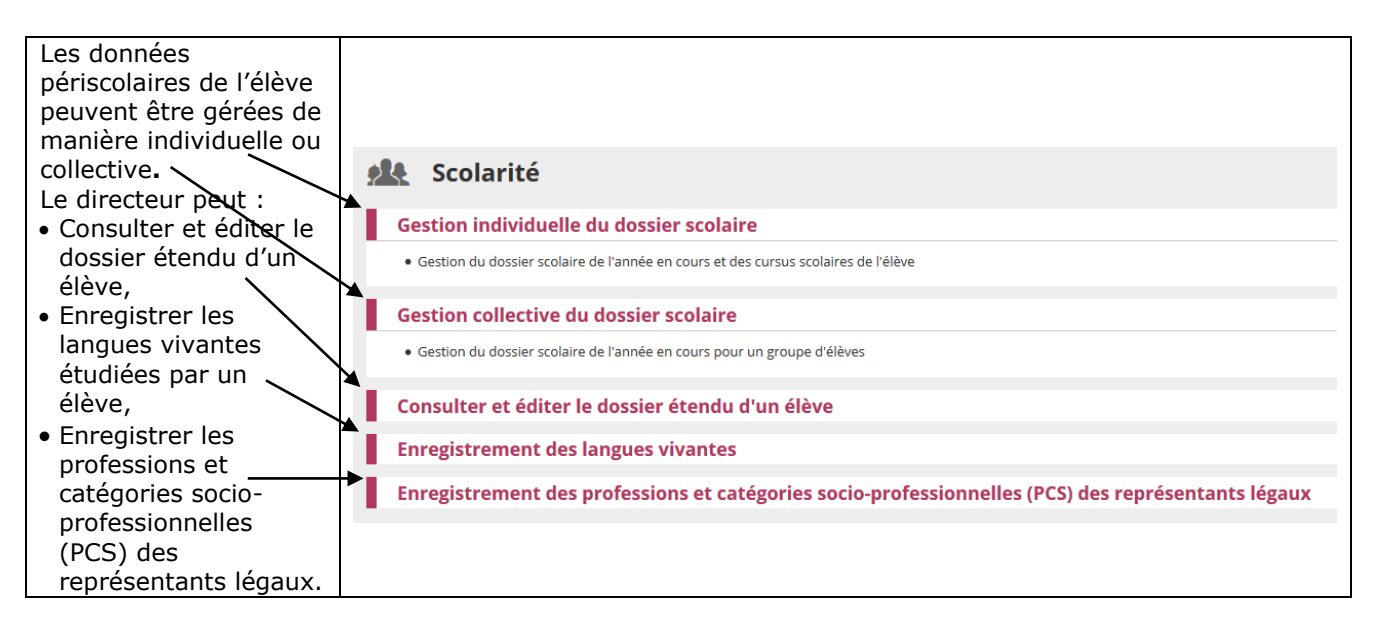

Gestion individuelle du dossier scolaire.

| Le directeur effectue une                                         | Scolarité > Gestion individuelle du dossier scolaire         Retorn           Recherche d'élèves         Retorn |                    |                            |                         |              |         |
|-------------------------------------------------------------------|----------------------------------------------------------------------------------------------------|--------------------|----------------------------|-------------------------|--------------|---------|
| recherche en remplissant<br>les zones de textes —<br>nécessaires. | INE                                                                                                    |                    | Nom<br>Classe<br>classe1 • | Prénom                  | Cycl         | ¢       |
|                                                                   | 🔺 Nom 🔻                                                                                                    | 🔺 Prénom 🔻         | Né(e) le                   | Sexe                    | Niveau/Cycle | Classe  |
|                                                                   | BA                                                                                                    | Pa                 | 26/04/2011                 | Μ                       | GS           | classe1 |
| Puis il cóloctionno lo nom                                        | BE/                                                                                                    | Al                 | 16/01/2012                 | F                       | MS           | classe1 |
|                                                                   | CAI                                                                                                    | M                  | 22/10/2013                 | Μ                       | PS           | classe1 |
| de l'élève recherché pour                                         | СН                                                                                                    | Sa                 | 31/03/2011                 | M                       | GS           | classe1 |
| accódor à con dossior                                             | СН                                                                                                    | Th                 | 30/09/2011                 | M                       | GS           | classe1 |
| acceuer a son uossier.                                            | DE                                                                                                    | Zc                 | 21/01/2012                 | F                       | MS           | classe1 |
|                                                                   | DU                                                                                                    | Te                 | 02/01/2013                 | M                       | PS           | classe1 |
|                                                                   | 00                                                                                                    | 16                 | 02/01/2013                 | M                       | PS           | classe1 |
|                                                                   | FO                                                                                                    | Ev                 | 16/12/2013                 | M                       | PS           | classe1 |
| Onglet 1 : Identification                                         |                                                                                                    | ION ANNÉE EN COURS | CURSUS SCOLAIRE            | Adresse de ré           | isidence     | Retour  |
| Le dossier de l'élève est<br>affiché sur la page                  | INE 1                                                                                                    | 60059087DB         |                            | Adresse <b>01 rue x</b> |              |         |
|                                                                   | Identité                                                                                                    |                    |                            | Code postal 18300       |              |         |
| concernant sa situation                                           | Identite                                                                                                    |                    |                            | Commune Bannay          |              |         |
| administrative (INE) son                                          | Sexe MA                                                                                                    | ASCULIN            |                            | Pays FRANCE             |              |         |
|                                                                   | Né(e) le 22                                                                                                    | 2/11/2013          |                            | Advance 2               |              |         |
| identite et son adresse de                                        |                                                                                                    | Identité légale    |                            | Adresse 2               |              |         |
| résidence.                                                        | Nom FD                                                                                                    | XE                 |                            | -                       |              |         |
|                                                                   | Nom d'usage -                                                                                                   | rien               |                            | Code postal -           |              |         |
|                                                                   | Prenom(s) Lu                                                                                                    | icien              |                            | Commune -               |              |         |
|                                                                   |                                                                                                    |                    |                            | Pays -                  |              |         |
|                                                                   |                                                                                                    |                    |                            |                         |              |         |

| Onglet 2 : Année en                           | Dossier de Alice Retour                                                                                                    |
|-----------------------------------------------|----------------------------------------------------------------------------------------------------|
| cours                                         | IDENTIFICATION ANNÉE EN COURS CURSUS SCOLAIRE                                                                                                    |
|                                               | ✓ Modifier                                                                                                    |
| Le directeur a accès aux                      | Scolarité                                                                                                    |
| à l'année en cours (langues                   | Cycle CYCLE III Dispositif(s) -<br>Niveau CM1                                                                                                    |
| vivantes, services                            | Classe CM1<br>Enseignant(s) Mme C                                                                                                    |
| périscolaires, données liées                  | Passage de niveau -                                                                                                    |
| aux établissements                            | Regroupement / Personnalisation                                                                                                    |
| fréquentés depuis le début                    | Regroupement(s) -                                                                                                    |
| de l'année scolaire).                         | Langues vivantes étudiées                                                                                                    |
| Le bouton « <b>Modifier</b> »                 | Langue vivante étrangère (LV1) obligatoire ANGLAIS Langue vivante étrangère (LV2) -<br>Langue vivante régionale (LVR) -                                                          |
| permet de saisir de                           |                                                                                                    |
| nouvelles données                             | Services périscolaires                                                                                                    |
| concernant les deux                           | kestaurant scolaire Non Garderie matin Non<br>Études surveillées Non Garderie soir Non<br>Transport scolaire Non                                                                 |
| dernieres rubriques.                          | Modification du dossier de Alice                                                                                                    |
|                                               | IDENTIFICATION ANNÉE EN COURS CURSUS SCOLAIRE                                                                                                    |
| Une fois la modification                      | Scolarité                                                                                                    |
| sélectionnée, le directeur a                  | Cycle CYCLE III Dispositif(s) PAP Niveau CM1 IPA                                                                                                    |
| la possibilité de :                           | Class CM1 Print Enceignant(s) Mme C ULS Passage enviewa -                                                                                                    |
|                                               |                                                                                                    |
| Ajouter un ou plusieurs                       |                                                                                                    |
| dispositifs a l'elève,                        |                                                                                                    |
| • Ajouter des langues                         | Regroupement / Personnalisation Regroupement(s) -                                                                                                    |
| vivantes à l'élève grâce                      | Langues vivantes étudiées                                                                                                    |
| aux listes déroulantes,                       | Langue vivante étrangère (LVI) ANGLAIS • Langue vivante étrangère (LV2) •                                                                                                    |
| • Modifior los convisos                       | Langue vivante régionale (LVR)                                                                                                    |
| périscolaires liés à l'élève.                 | Services périscolaires                                                                                                    |
| ·                                             | Etudes surveillées  O Qui  Non Garderie soir O Qui  Non Transport scolaire O Qui  Non                                                                                            |
|                                               | Valider 🗙 Annuler                                                                                                    |
| Onglet 3 : Cursus                             |                                                                                                    |
| scolaire                                      |                                                                                                    |
| l es établissements dans                      |                                                                                                    |
| l'académie fréquentés                         |                                                                                                    |
| depuis le début de l'année                    |                                                                                                    |
| scolaire sont listés                          | P Dossier de Alice Retour                                                                                                    |
| (historique <b>complete</b>                   | IDENTIFICATION ANNÉE EN COURS CURSUS SCOLAIRE                                                                                                    |
| chaque changement                             | NOLVEAU<br>Année scolaire Nom de l'école Cycle Niveau Maintien Langues vivantes étudiées Dispositifs                                                                             |
| d'année scolaire).                            | 2016-2017         Maternelle publique, ECOLE           Du 01/09/2016         MATERNELLE PUBLIQUE,         CVCLE II           CE2         Non                                     |
|                                               | au 04/09/2017<br>2015-2016 Élémentaire publique, ECOLE                                                                                                    |
| Le bouton « <b>Nouveau</b> »                  | DU 01/09/2015 ELEMENTAIRE PUBLIQUE, CYCLE II CE1 Non<br>au 01/09/2016                                                                                                    |
| d'une année scolaire                          |                                                                                                    |
| précédant l'année en cours                    |                                                                                                    |
| dans le cas où l'élève était                  |                                                                                                    |
| dans l'école et que l'année                   |                                                                                                    |
| Modification du dossier                       | Modification du dossier de Alice                                                                                                    |
| de l'élève                                    | Création d'un cursus scolaire                                                                                                    |
|                                               | IDENTIFICATION ANNÉE EN COURS CURSUS SCOLAIRE                                                                                                    |
| Sélectionner l'année                          | Scolarité                                                                                                    |
| scolaire et la periode<br>de fréquentation de | Annele scolaire 2010-2011 -                                                                                                    |
| l'école par l'élève                           | au (auroyi2010) () **********************************                                                                                                    |
| • Et le niveau auquel il                      | Maintein © Oui © Nen                                                                                                    |
| était affecté                                 | École Blémentaire publique JEAN TURPIN, 44 AVENUE EDOUARD VAILLANT, 18100, Vierzon CYCLE I CYCLE II CYCLE III CYCLE III                                                          |
| Puis valider pour                             | TOUTE PETITE SECTION     COURS PREPARATOIRE     COURS NOVEN TERE ANNEE     PETITE SECTION     COURS ELEMENTAIRE TIRE ANNEE     COURS MOVEN ZEME ANNEE     COURS NOVEN ZEME ANNEE |
| du cursus scolaire.                           | GRANDE SECTION                                                                                                    |
|                                               | Valider 🛪 Annuler                                                                                                    |

| La directaur d'école affectue une                                                                                                    | Sco                                                                                                    | olarité > Gestion                                                                                                    | collective d                                                                                                    | u dossier scola                                                                            | aire                                                                                                    |             | 1                                                                                                    | Retour |
|----------------------------------------------------------------------------------------------------|----------------------------------------------------------------------------------------------------|----------------------------------------------------------------------------------------------------|----------------------------------------------------------------------------------------------------|--------------------------------------------------------------------------------------------|----------------------------------------------------------------------------------------------------|-------------|----------------------------------------------------------------------------------------------------|--------|
| recharche par piveau cycle ou                                                                                                    | Rec                                                                                                    | nerche d'eleves                                                                                                    |                                                                                                    |                                                                                            |                                                                                                    |             |                                                                                                    |        |
| classe.                                                                                                    | GRANE                                                                                                    | DE SECTION                                                                                                    | •                                                                                                    | Cycle                                                                                      | Classe                                                                                                    |             | •                                                                                                    | Q      |
| Puis, il sélectionne le groupe<br>d'élèves souhaité parmi les<br>résultats trouvés.                                                           | Libellé<br>SECTION MS-G<br>SECTION MS-G<br>Enregistremen                                                          | S 1<br>S 2<br>ts 1 à 2 sur 2 trouvé(s)                                                                                                    |                                                                                                    | Enseignan<br>El                                                                            | t(s)                                                                                                    |             | Nb d'élèves<br>11<br>10                                                                                                |        |
| A l'intérieur de ce groupe, il<br>coche les cases correspondant<br>aux élèves pour lesquels il<br>souhaite saisir une information<br>commune. | Ke Sco<br>Informa<br>Liste de<br>AF<br>AL<br>BC<br>CHO<br>EL<br>EL<br>GA<br>HO<br>JA<br>JA<br>LE<br>Enregistremen | ations Année scolaire 2017-20 Classe SECTIO Type de classe ONDIN Cype de classe ONDIN Norm de l'enseignant - 6A - POR mmbre d'élèves affectés 11 as élèves m ts 1 à 11 sur 11 trouvé(s) | Prinom         Prinom           H         S           K         PS-GS 1           IRE         RESECTION           P         S           Al         S           S         S           P         S           N         S           L         S | L dossier scola<br>F<br>M<br>F<br>F<br>M<br>M<br>F<br>F<br>F<br>M<br>M<br>F<br>F<br>F<br>F | Né(c) IA<br>11/05/20<br>30/08/20<br>21/03/20<br>15/12/20<br>08/09/20<br>27/01/20<br>15/01/20<br>03/12/20<br>03/12/20<br>02/04/20 |             | e ▼ Niveau<br>EI GS<br>EI GS<br>EI GS<br>EI GS<br>EI GS<br>EI GS<br>EI GS<br>EI GS<br>EI GS<br>EI GS<br>EI GS<br>EI GS | Retour |
| Il choisit les services périscolaires<br>communs à ce groupe d'élèves,<br>puis valide son choix.                                              |                                                                                                    | Scolarité > Gest Assurance individuelle ttestation fournie © Oul © Non Autorisations utfusion de Padresse aux association Services périscolaires Restaurant sc                          | ion collective                                                                                                    | du dossier scola<br>I © Non<br>I © Non                                                     | Landerie matin                                                                                                    | © Oui ☉ Non | × Annuler                                                                                                    |        |
|                                                                                                    |                                                                                                    | Etudes survi<br>Transport sc                                                                                                    | olaire Oui Non                                                                                                    | ✓ Valider 🗙 /                                                                              | Gardene Solf                                                                                                    | U OUL U Non |                                                                                                    |        |

• Modification du niveau d'un élève

#### A partir du menu « Elèves »/« Répartition »/« Gestion du niveau des élèves ».

Le directeur peut gérer le niveau des élèves :

- Pour l'année en cours, il accède aux élèves admis acceptés et admis définitifs.
- Pour l'année suivante, seuls sont accessibles les élèves admis acceptés : la gestion du niveau pour les élèves possédant un passage de niveau sur l'année suivante se fait par l'intermédiaire de ce passage de niveau.

#### Précisions :

• Cette fonctionnalité est à utiliser uniquement à des fins de correction d'erreur de saisie sur le niveau ou le cycle d'un élève.

• Gestion individuelle du changement de niveau d'un élève

| Le directeur effectue une recherche.                   | Re                        | épartition > Ges<br>echerche d'élèves | tion du niveau des ( | élèves       |            | Retour       |
|--------------------------------------------------------|---------------------------|---------------------------------------|----------------------|--------------|------------|--------------|
| Il sélectionne l'élève et<br>indique son changement de | Année s<br>2017<br>Classe | colaire INE<br>-2018 V Niveau         | Nom                  | Prénom<br>Al |            | Çycle        |
| niveau.                                                | 🗖 Tous                    | 🛆 Nom 🔻                               | 🔺 Prénom 🔻           | Sexe         | Né(e) le   | Niveau/Cycle |
|                                                        |                           | BE                                    | Al                   | F            | 16/01/2012 | GS           |
|                                                        |                           | СНО                                   | Al                   | м            | 22/11/2007 | CM2          |
|                                                        | Enregistrem               | ents 1 à 2 sur 2 trouvé(s)            |                      |              |            |              |
|                                                        |                           |                                       | Niveau 🖌 Valider 🗙   | Annuler      | *          |              |

Gestion collective du changement de niveau d'un élève

| Le directeur effectue une<br>recherche sur un groupe<br>d'élèves par cycle, niveau<br>ou classe. | Répartition > G<br>Recherche d'élèves              | estion du niveau | ı des élèves |            | Retour       |
|--------------------------------------------------------------------------------------------------|----------------------------------------------------|------------------|--------------|------------|--------------|
| Il sélectionne les élèves qui<br>font l'objet d'un même                                          | Année scolaire INE<br>2017-2018 V<br>Classe Niveau | Nom              | Prénom<br>Al |            | Çycle        |
|                                                                                                  | 🔲 Tous 🔺 Nom 🔻                                     | 🔺 Prénom 🔻       | Sexe         | Né(e) le   | Niveau/Cycle |
| de cycle.                                                                                        | BE                                                 | Al               | F            | 16/01/2012 | GS           |
| TI indiana las shanasnasta                                                                       | СНО                                                | Al               | М            | 22/11/2007 | CM2          |
| li indique les changements<br>de niveau.                                                         | Enregistrements 1 à 2 sur 2 trouvé(s)              |                  |              |            |              |
|                                                                                                  |                                                    | Niveau           |              | *          |              |
|                                                                                                  |                                                    | 🖌 Valid          | er 🗙 Annuler |            |              |

• Modifications éventuelles des données administratives des élèves admis définitivement

Dans le menu « Elève »/« Recherche » (admis définitifs), seuls les dossiers des élèves admis définitifs peuvent faire l'objet de modifications : il s'agit uniquement de corriger des erreurs de saisie relatives à l'élève admis définitif.

| Le dossier de l'élève<br>peut être modifié<br>individuellement.                                                                                                    | Recherche d'élèves Consulter/Modifier le dossier d'un élè                                                     | Prénom                                                                                                    | Classe Q                                                                                                    |
|----------------------------------------------------------------------------------------------------|----------------------------------------------------------------------------------------------------|----------------------------------------------------------------------------------------------------|----------------------------------------------------------------------------------------------------|
| Après une recherche<br>sur un des critères, le<br>directeur d'école<br>accède aux données<br>de la fiche<br>administrative de<br>l'élève en cliquant sur<br>le lien constitué par le<br>nom de l'élève. | Recherche d'élèves Consulter/Modifier le dossier d'un                                                         | Élève                                                                                                    | Classe         Classe           Classe 1         Q           Xé(e) le         Classe 1           26/04/2011         classe 1           16/01/2012         classe 1           25/01/2010         classe 1           31/03/2011         classe 1           30/09/2011         classe 1           06/04/2010         classe 1           15/05/2012         classe 1           15/05/2012         classe 1           22/05/2012         classe 1           22/05/2012         classe 1           26/02/2009         classe 1           26/02/2009         classe 1           26/02/2011         classe 1           26/02/2012         classe 1           26/02/2012         classe 1           26/02/2012         classe 1           01/08/2011         classe 1           02/09/2012         classe 1           02/09/2012         classe 1           02/09/2012         classe 1           02/09/2012         classe 1           02/09/2012         classe 1           05/12/2010         classe 1           18/03/2010         classe 1                                                                                                    |
|                                                                                                    | VIL Sh<br>VIS Mc<br>VO EV<br>VU GL                                                                            | м<br>м<br>м                                                                                                    | 05/03/2012         classe 1           30/11/2011         classe 1           20/02/2010         classe 1           05/11/2012         classe 1                                                                                                    |
| Onglet 1 : Cunthèse                                                                                                    | Enregistrements 1 à 24 sur 24 trouvés                                                                         | 1                                                                                                    |                                                                                                    |
| Onglet 1 : Synthese                                                                                                    | Fiche de Marcel DUPOR                                                                                         | NI                                                                                                    | Retour                                                                                                    |
| La synthèse de l'élève                                                                                                    | SYNTHÈSE IDENTIFICATION                                                                                       | RESPONSABLES ANNÉE EN COURS                                                                                                    | CURSUS SCOLAIRE                                                                                                    |
| regroupe l'ensemble                                                                                                    | Élève                                                                                                    | Repr                                                                                                    | ésentant légal - Mère                                                                                                    |
|                                                                                                    | Marcel DUPONT  To RUE MOLIERE 45000 ORLEANS FRANCE  Scolarité  INE - Admission déf Classe - Enseign Niveau PS | né le 13/03/2013 Mme Eug<br>Mme Eug<br>10<br>11<br>12<br>13<br>14<br>14/03/2018<br>14/03/2018<br>14/03/2018<br>14/03/2018<br>14/03/2018<br>14/03/2018<br>14/03/2018<br>14/03/2013<br>14/03/2013<br>14/03/2013<br>14/03/2013<br>14/03/2013<br>14/03/2013<br>14/03/2013<br>14/03/2013<br>14/03/2013<br>14/03/2013<br>14/03/2013<br>14/03/2013<br>14/03/2013<br>14/03/2013<br>14/03/2013<br>14/03/2018<br>14/03/2018 | Autorise/N'autorise pas à communiquer<br>ses adresses : non renseigné     Autorise/N'autorise pas à communiquer<br>ses adresses : non renseigné     Autorise/N'autorise pas à communiquer<br>ses adresses : non renseigné     Autorise/N'autorise pas à communiquer<br>ses adresses : non renseigné     Source ses adresses : non renseigné     Source ses adresses : non rense : non |
|                                                                                                    | Cursus scolaire                                                                                               | M. Trista                                                                                                    | n DUPONT Autorise/N'autorise pas à communiquer<br>ses adresses : non renseigné                                                                                                    |
|                                                                                                    | Depuis 2018 ECOLE MATERNELLE PUBLIQU<br>45274 Saint-Denis-en-Val                                              | IE LES BRUYERES - PS                                                                                                    | 3 - Professions intermédiaires de la santé et du travail social<br>D RUE MOLIERE<br>5000 ORLEANS<br>VANCE                                                                                                    |
|                                                                                                    | Services périscolaires                                                                                        | 00                                                                                                    | 5 14 14 14 14 🌴 02 38 27 27 27 🚔 02 38 34 34 34                                                                                                    |
|                                                                                                    | Garderie soir Restaur                                                                                         | rant scolaire<br>À cor<br>Aucun                                                                                                    | itacter en cas d'urgence                                                                                                    |
|                                                                                                    |                                                                                                    | Auto                                                                                                    | risés à venir chercher l'élève                                                                                                    |

| Onglet 2 :<br>Identification                                                                                                    | Fiche de Marcel DUPONT         SYNTHÈSE       IDENTIFICATION         RESPONSABLES       ANNÉE EN COURS         CURSUS SCOLAIRE                                                                                                    | Retour  |
|----------------------------------------------------------------------------------------------------|----------------------------------------------------------------------------------------------------|---------|
| <ul> <li>Le premier bouton<br/>« Modifier » permet<br/>de changer les<br/>données d'identité et<br/>le lieu de naissance,</li> <li>Le second bouton<br/>« Modifier » permet<br/>le changement de<br/>l'adresse,<br/>l'assurance et les<br/>autorisations de<br/>l'élève.</li> <li>Si l'élève est en<br/>attente de vérification<br/>de son INE alors la<br/>mention « (INE non<br/>confirmé) » sera<br/>ajoutée après l'INE.</li> </ul> | Situation administrative   INE -   140059733CC (INE non confirmé).   Inscription -   Admission définitive 14/03/2018   Date de radiation -   Identité   Sexe MASCULIN   Né(e) le 13/03/2013   Identité légale   Nom DUPONT   Nom d'usage -   Prénom(s) Marcel   Dégartement 045 - LOIRET Commune 45234 - Orléans                                                                                                    |         |
| Onglet 2 :<br>Identification<br>Pour l'« Identité et<br>le « Lieu de<br>naissance »,<br>il faut préalablement<br>sélectionner à l'aide<br>du bouton radio le<br>champ à modifier.                                                                                                    | Modification de la fiche de Marcel DUPONT         SYNTHÉSE       IDENTIFICATION       RESPONSABLES       ANNÉE EN COURS       CURSUS SCOLARE         Identité / Lieu de naissance       Identité / Lieu de naissance       Identité / Lieu de naissance       Identité / Lieu de naissance         Sexe       MASCULIN       Ketention : chaque donnée modifiée doit être validée individuellement.       Attention : chaque donnée modifiée doit être validée individuellement.         Sexe       MASCULIN       *         Nom       DUPONT       *         Prénom 1       Marcel       *         Prénom 3       •       •         Département       MS - LOIRET       Commune         Commune       45234 - Orléans       *                                                                                                    | Annuler |
| Dès qu'une<br>modification est<br>opérée sur une zone,<br>les autres zones<br>deviennent non<br>accessibles, la mise à<br>jour de chaque zone<br>doit être validée<br>individuellement.                                                                                                    | Modification de la fiche de Lucien FIXE         SYNTHÉSE       IDENTIFICATION       RESPONSABLES       ANNÉE EN COURS       CURSUS SCOLARE         Identité / Lieu de naissance       Identité / Lieu de naissance       Identité / Lieu de naissance         La modification des informations ci-dessous est réservée à la correction d'erreurs de saisie.       Deur saisir les données d'un nouvel étéve, utiliser la fonctionnalité "Enregistrement des nouvelles admissions" du menu Élèves > Admission.         La modification des informations ci-dessous est réservée à la correction d'erreurs de saisie.         Pour saisir les données d'un nouvel étéve, utiliser la fonctionnalité "Enregistrement des nouvelles admissions" du menu Élèves > Admission.         Attention : chaque donnée modifiée doit être validée individuellement.         Seve       MASCULIN         Néle le       22/11/2010         Nom       FIXE         Nom dusage       p         Prénom 1       Lucien         Prénom 3       .         Lieu de naissance       Pays         Prénom 3       .         Lieu de naissance       Yalder         Valider       Yanuer |         |

|                        | Modification de la fiche de Marcel DUPONT          | X Annuler                                                                 |  |  |  |  |  |  |
|------------------------|----------------------------------------------------|---------------------------------------------------------------------------|--|--|--|--|--|--|
| Les champs             | SYNTHÈSE IDENTIFICATION RESPONSABLES ANNÉE         | EN COURS CURSUS SCOLAIRE                                                  |  |  |  |  |  |  |
| modifiables sont :     | Identité                                           | Adresse de résidence                                                      |  |  |  |  |  |  |
| • L'adresse,           | -<br>Sexe MASCULIN                                 | Adresse 1 *                                                               |  |  |  |  |  |  |
| d'assurance.           | Né(e) le 13/03/2013                                | Pays FRANCE *                                                             |  |  |  |  |  |  |
| • Et les autorisations | Nom DUPONT                                         | Point de remise N° appartement, escalier, étage, chez,                    |  |  |  |  |  |  |
| de photographie et     | Nom d'usage -                                      | Complement Entrée, bâtiment, immeuble, résidence                          |  |  |  |  |  |  |
| de diffusion de        | Prénom(s) Marcel                                   |                                                                           |  |  |  |  |  |  |
| l'adresse aux          | Lieu de naissance                                  | Code postal 45000 *                                                       |  |  |  |  |  |  |
| parents d'élèves.      |                                                    | Localité ORLEANS *                                                        |  |  |  |  |  |  |
|                        | Pays FRANCE<br>Département 045 - LOIRET            | Adresse 2                                                                 |  |  |  |  |  |  |
|                        | Commune 45234 - Orléans                            | Pays                                                                      |  |  |  |  |  |  |
|                        |                                                    | Complément Costa a Rélignant immanuhla résidence                          |  |  |  |  |  |  |
|                        |                                                    | N° et voie N° et libellé de la voie                                       |  |  |  |  |  |  |
|                        |                                                    | Lieu-dit, <i>Lieu-dit, boîte postale</i>                                  |  |  |  |  |  |  |
|                        |                                                    | Code postal                                                               |  |  |  |  |  |  |
|                        |                                                    | Localité                                                                  |  |  |  |  |  |  |
|                        |                                                    | _                                                                         |  |  |  |  |  |  |
|                        |                                                    | Assurance Individuelle                                                    |  |  |  |  |  |  |
|                        |                                                    | Attestation fournie 🔘 Oui 💿 Non                                           |  |  |  |  |  |  |
|                        |                                                    | Autorisations                                                             |  |  |  |  |  |  |
|                        |                                                    | Diffusion de l'adresse aux associations de parents d'élèves 🔘 Oui 💿 Non   |  |  |  |  |  |  |
|                        |                                                    |                                                                           |  |  |  |  |  |  |
| On alat 2 .            | ✓ Valider                                          | × Annuler                                                                 |  |  |  |  |  |  |
| Responsables           | Fiche de Marcel DUPONT                             | Retour                                                                    |  |  |  |  |  |  |
| Responsables           | SYNTHÈSE IDENTIFICATION RESPONSABLES ANNÉE         | EN COURS CURSUS SCOLAIRE                                                  |  |  |  |  |  |  |
|                        |                                                    | 🖌 Modifier                                                                |  |  |  |  |  |  |
|                        | Représentants légaux                               |                                                                           |  |  |  |  |  |  |
|                        | Mère                                               | Père                                                                      |  |  |  |  |  |  |
|                        | Mme Eugénie DUPONT                                 | M. Tristan DUPONT                                                         |  |  |  |  |  |  |
|                        | 84 - Elèves, étudiants                             | 43 - Professions intermédiaires de la santé et du travail social          |  |  |  |  |  |  |
|                        | 10 RUE MOLIERE                                     | 10 RUE MOLIERE                                                            |  |  |  |  |  |  |
|                        | 45000 ORLEANS<br>FRANCE                            | 45000 ORLEANS<br>FRANCE                                                   |  |  |  |  |  |  |
|                        | 🗋 06 38 38 38 38 🔺 02 38 27 27 27 🚔 02 38 34 34 34 | 🔲 06 14 14 14 14 🇌 🌴 02 38 27 27 27 📸 02 38 34 34 34                      |  |  |  |  |  |  |
| l e directeur peut     | Fiche de Marcel DUPONT                             | Retour                                                                    |  |  |  |  |  |  |
| également accéder à    |                                                    |                                                                           |  |  |  |  |  |  |
| l'onglet               |                                                    |                                                                           |  |  |  |  |  |  |
| « Responsables » et    |                                                    | Modifier                                                                  |  |  |  |  |  |  |
| procéder au            | Représentants légaux                               |                                                                           |  |  |  |  |  |  |
| rattachement ou au     | Mère                                               | Père                                                                      |  |  |  |  |  |  |
| responsable,           | Autorise/N'autorise pas à communiquer              | 🛕 Autorise/N'autorise pas à communiquer                                   |  |  |  |  |  |  |
|                        | ses adresses : non renseigné                       | ses adresses : non renseigné                                              |  |  |  |  |  |  |
| Ou bien a la           | A SA - Elèves étudionte                            | A                                                                         |  |  |  |  |  |  |
| données d'un des       | n 84 - cieves, ecuciants                           | $\infty$ 43 - Professions intermediaires de la sante et du travail social |  |  |  |  |  |  |
| responsables (les      | 10 RUE MOLIERE                                     | 10 RUE MOLIERE                                                            |  |  |  |  |  |  |
| champs modifiables     | FRANCE                                             | FRANCE                                                                    |  |  |  |  |  |  |
| sont affichés à        | 🗍 06 38 38 38 38 🔺 02 38 27 27 27 🚔 02 38 34 34 34 | 🗍 06 14 14 14 14 🔺 02 38 27 27 27 🚔 02 38 34 34 34                        |  |  |  |  |  |  |
| l'écran)               |                                                    |                                                                           |  |  |  |  |  |  |

### Saisie des données des personnes à contacter en cas d'urgence et / ou autorisées à venir chercher l'enfant.

Dans le dossier de l'élève, le directeur peut indiquer les personnes à prévenir en cas d'urgence.

|                                                                                                    | -                                                                                                    |                                                                                                    |                                                                                                    |                                                                                                    |                                                                                                    |                                                                                                |                                                                                                    |
|----------------------------------------------------------------------------------------------------|----------------------------------------------------------------------------------------------------|----------------------------------------------------------------------------------------------------|----------------------------------------------------------------------------------------------------|----------------------------------------------------------------------------------------------------|----------------------------------------------------------------------------------------------------|------------------------------------------------------------------------------------------------|----------------------------------------------------------------------------------------------------|
|                                                                                                    | Recherc                                                                                                    | he d'élèves                                                                                                    |                                                                                                    |                                                                                                    |                                                                                                    |                                                                                                |                                                                                                    |
| Le directeur effectue une                                                                                                    | Consulter/Modifier le dossier d'un élève                                                                                                    |                                                                                                    |                                                                                                    |                                                                                                    |                                                                                                    |                                                                                                |                                                                                                    |
| recherche.                                                                                                    | INE                                                                                                    | Nom                                                                                                    |                                                                                                    | Prénom                                                                                                    |                                                                                                    | Classe                                                                                         | -                                                                                                    |
|                                                                                                    |                                                                                                    |                                                                                                    |                                                                                                    |                                                                                                    |                                                                                                    | classe 1                                                                                       |                                                                                                    |
|                                                                                                    | Vom 🔺                                                                                                    | 🔻 Prénom 🔺                                                                                                    | _                                                                                                    | Sexe                                                                                                    | Né(e) le                                                                                                    | 🔻 Classe 🔺                                                                                     |                                                                                                    |
|                                                                                                    | BA                                                                                                    | Pa                                                                                                    |                                                                                                    | М                                                                                                    | 26/04/2011                                                                                                    | classe 1                                                                                       |                                                                                                    |
|                                                                                                    | СН                                                                                                    | Ale                                                                                                    |                                                                                                    | M                                                                                                    | 25/01/2012                                                                                                    | classe 1<br>classe 1                                                                           |                                                                                                    |
|                                                                                                    | СН                                                                                                    | Sa                                                                                                    |                                                                                                    | M                                                                                                    | 31/03/2011                                                                                                    | classe 1                                                                                       |                                                                                                    |
| Il sélectionne l'élève en                                                                                                    | CH                                                                                                    | Tir<br>Zo                                                                                                    |                                                                                                    | F                                                                                                    | 30/09/2011<br>21/01/2012                                                                                                    | classe 1<br>classe 1                                                                           |                                                                                                    |
| cliquant sur le lien                                                                                                    | EN                                                                                                    | Ag                                                                                                    |                                                                                                    | F                                                                                                    | 06/04/2010                                                                                                    | classe 1                                                                                       |                                                                                                    |
| correspondant.                                                                                                    | JUN                                                                                                    | Lo                                                                                                    |                                                                                                    | M                                                                                                    | 19/09/2010                                                                                                    | classe 1<br>classe 1                                                                           |                                                                                                    |
| ·                                                                                                    | MA                                                                                                    | Da                                                                                                    |                                                                                                    | M                                                                                                    | 27/12/2012                                                                                                    | classe 1                                                                                       |                                                                                                    |
|                                                                                                    | MC                                                                                                    | Ric<br>Aa                                                                                                    |                                                                                                    | M                                                                                                    | 22/06/2010<br>20/05/2012                                                                                                    | classe 1<br>classe 1                                                                           |                                                                                                    |
|                                                                                                    | мс                                                                                                    | Lu                                                                                                    |                                                                                                    | м                                                                                                    | 26/02/2009                                                                                                    | classe 1                                                                                       |                                                                                                    |
|                                                                                                    | PIE                                                                                                    | So<br>An                                                                                                    |                                                                                                    | F                                                                                                    | 01/08/2011<br>28/03/2011                                                                                                    | classe 1<br>classe 1                                                                           |                                                                                                    |
|                                                                                                    | PR                                                                                                    | Lu                                                                                                    |                                                                                                    | F                                                                                                    | 16/01/2010                                                                                                    | classe 1                                                                                       |                                                                                                    |
|                                                                                                    | RO                                                                                                    | Th                                                                                                    |                                                                                                    | M<br>F                                                                                                    | 02/09/2012                                                                                                    | classe 1                                                                                       |                                                                                                    |
|                                                                                                    | VEI                                                                                                    | Lyl                                                                                                    |                                                                                                    | F                                                                                                    | 04/10/2012                                                                                                    | classe 1                                                                                       |                                                                                                    |
|                                                                                                    | VIL                                                                                                    | Aa                                                                                                    |                                                                                                    | M<br>F                                                                                                    | 18/03/2010                                                                                                    | classe 1                                                                                       |                                                                                                    |
|                                                                                                    | VIS                                                                                                    | Me                                                                                                    |                                                                                                    | M                                                                                                    | 30/11/2011                                                                                                    | classe 1                                                                                       |                                                                                                    |
|                                                                                                    | VO                                                                                                    | Evi                                                                                                    |                                                                                                    | M                                                                                                    | 20/02/2010                                                                                                    | classe 1                                                                                       |                                                                                                    |
|                                                                                                    | Enregistrements 1 à 24 s                                                                                                    | ur 24 trouvé(s)                                                                                                    |                                                                                                    | 1                                                                                                    | 03/11/2012                                                                                                    | Classe 1                                                                                       |                                                                                                    |
|                                                                                                    |                                                                                                    | a da Manad DUDO                                                                                                    |                                                                                                    | <u> </u>                                                                                                    |                                                                                                    |                                                                                                | Determ                                                                                                    |
|                                                                                                    | Pre Fich                                                                                                    | e de Marcel DUPC                                                                                                    |                                                                                                    |                                                                                                    |                                                                                                    |                                                                                                | Retour                                                                                                    |
| Dans le dossier de                                                                                                    | CVNITHÈCE                                                                                                    |                                                                                                    | DECDONCARLES                                                                                                    |                                                                                                    |                                                                                                    |                                                                                                |                                                                                                    |
| l'élève, il clique sur le                                                                                                    | SYNTHESE                                                                                                    | IDENTIFICATION                                                                                                    | RESPONSABLES                                                                                                    | ANNEE                                                                                                    | NCOURS                                                                                                    | CURSUS SCOLAIRE                                                                                |                                                                                                    |
| lien « <b>Responsables</b> ».                                                                                                    |                                                                                                    |                                                                                                    |                                                                                                    |                                                                                                    |                                                                                                    |                                                                                                | Modifier                                                                                                    |
|                                                                                                    | Représen                                                                                                    | tants légaux                                                                                                    |                                                                                                    |                                                                                                    |                                                                                                    |                                                                                                |                                                                                                    |
|                                                                                                    | Mère                                                                                                    |                                                                                                    |                                                                                                    | Père                                                                                                    |                                                                                                    |                                                                                                |                                                                                                    |
|                                                                                                    |                                                                                                    |                                                                                                    |                                                                                                    |                                                                                                    |                                                                                                    |                                                                                                |                                                                                                    |
| The lieure energine error le                                                                                                    | Autorise/N'autorise pas à communiquer Autorise/N'autorise pas à communiquer<br>ses adresses : non renseigné ses adresses : non renseigné                                                                                                    |                                                                                                    |                                                                                                    |                                                                                                    |                                                                                                    |                                                                                                |                                                                                                    |
| Il clique ensuite sur le                                                                                                    | Mme Eugénie DUPONT M. Tristan DUPONT                                                                                                    |                                                                                                    |                                                                                                    |                                                                                                    |                                                                                                    |                                                                                                |                                                                                                    |
| Douton « <b>Modifier</b> ».                                                                                                    | 💰 84 - Elèv                                                                                                    | es, étudiants                                                                                                    |                                                                                                    | 💰 43 - P                                                                                                    | rofessions intern                                                                                                    | nédiaires de la santé et du trav                                                               | vail social                                                                                                 |
|                                                                                                    | 10 01/5                                                                                                    |                                                                                                    |                                                                                                    |                                                                                                    |                                                                                                    |                                                                                                |                                                                                                    |
|                                                                                                    | 45000 0                                                                                                    | VIOLIERE                                                                                                    |                                                                                                    | V 10 DI                                                                                                    |                                                                                                    |                                                                                                |                                                                                                    |
|                                                                                                    |                                                                                                    | RLEANS                                                                                                    |                                                                                                    | 4500                                                                                                    | ORLEANS                                                                                                    |                                                                                                |                                                                                                    |
|                                                                                                    | FRANCE                                                                                                    | RLEANS                                                                                                    |                                                                                                    | 4500<br>FRAN                                                                                                    | O ORLEANS<br>CE                                                                                                    |                                                                                                |                                                                                                    |
|                                                                                                    | FRANCE                                                                                                    | RLEANS                                                                                                    | 02 38 34 34 34                                                                                                    | <ul> <li>10 RU</li> <li>45000</li> <li>FRAN</li> <li>06 14</li> </ul>                                                                                                    | 0 ORLEANS<br>CE<br>14 14 14                                                                                                    | 02 38 27 27 27 🚔 02 38                                                                         | 34 34 34                                                                                                    |
|                                                                                                    | FRANCE                                                                                                    | RLEANS                                                                                                    | 02 38 34 34 34                                                                                                    | <ul> <li>10 RL<br/>45000<br/>FRAN</li> <li>06 14</li> </ul>                                                                                                    | 14 14 14                                                                                                    | 02 38 27 27 27 🚔 02 38                                                                         | 34 34 34                                                                                                    |
|                                                                                                    | FRANCE                                                                                                    | RLEANS                                                                                                    | 2 02 38 34 34 34 34                                                                                                    | <ul> <li>10 RL<br/>45000<br/>FRAN</li> <li>06 14</li> </ul>                                                                                                    | 0 ORLEANS<br>CE<br>14 14 14                                                                                                    | 02 38 27 27 27 🚔 02 38                                                                         | 34 34 34                                                                                                    |
| Pour ajouter une                                                                                                    | FRANCE                                                                                                    | RLEANS<br>38 38 🚔 02 38 27 27 27<br>cation de la fiche de C                                                                                                    | 2 02 38 34 34 34 34 34 Célia DUPONT                                                                                                    | <ul> <li>✓ 10 RU<br/>45000<br/>FRAN</li> <li>☐ 06 14</li> </ul>                                                                                                    | 0 ORLEANS<br>CE<br>14 14 14                                                                                                    | 02 38 27 27 27 🚔 02 38<br>×                                                                    | 34 34 34<br>Aide<br>Annuler                                                                                 |
| Pour ajouter une<br>personne à prévenir en                                                                                              | FRANCE                                                                                                    | RLEANS<br>3 38 38 A 02 38 27 27 27<br>cation de la fiche de C<br>IDENTIFICATION RESPO                                                                                                    | Célia DUPONT                                                                                                    | 10 RL     4500     FRAN     06 14                                                                                                    | 14 14 14 👘                                                                                                    | 02 38 27 27 27 🚔 02 38                                                                         | 34 34 34<br>Aide<br>Annuler                                                                                 |
| Pour ajouter une<br>personne à prévenir en<br>cas d'urgence, il clique                                                                  | FRANCE                                                                                                    | RLEANS 38 38 😭 02 38 27 27 27 cation de la fiche de C IDENTIFICATION RESPO                                                                                                    | Célia DUPONT                                                                                                    | EN COURS C                                                                                                    | URSUS SCOLAIRE                                                                                                    | 02 38 27 27 27 👻 02 38                                                                         | 34 34 34<br>Aide<br>Annuler                                                                                 |
| Pour ajouter une<br>personne à prévenir en<br>cas d'urgence, il clique<br>sur le bouton « +                                             | FRANCE                                                                                                    | RLEANS<br>3 38 38 A 02 38 27 27 27<br>cation de la fiche de C<br>IDENTIFICATION RESPO<br>Its légaux                                                                                                    | Célia DUPONT<br>NSABLES ANNÉE                                                                                                    | EN COURS C                                                                                                    | URSUS SCOLAIRE<br>Personne en cha                                                                                                    | 02 38 27 27 27 💣 02 38<br>x<br>rge + Personne à contacter/a<br>Re                              | 34 34 34<br>Aide<br>Annuler<br>utorisée<br>attacher                                                         |
| Pour ajouter une<br>personne à prévenir en<br>cas d'urgence, il clique<br>sur le bouton « +<br>Personne à                               | FRANCE O 6 38 38 CM Modifi SWITHÈSE Représentar Mme DUPONT Anne                                                                                                    | RLEANS 3 38 38 🛉 02 38 27 27 27 Cation de la fiche de C IDENTIFICATION RESPO Its légaux (Mère)                                                                                                    | Célia DUPONT NSABLES ANNÉE + Décaotrer                                                                                                    | EN COURS C<br>Représentant légal                                                                                                    | URSUS SCOLAIRE Personne en cha re (Père)                                                                                                    | 02 38 27 27 27 🚔 02 38<br>x rge + Personne à contacter/a Re 02 38 27 27 27 27                  | 34 34 34<br>Annuler<br>utorisée<br>ittacher                                                                 |
| Pour ajouter une<br>personne à prévenir en<br>cas d'urgence, il clique<br>sur le bouton « +<br>Personne à<br>contacter /autorisée       | FRANCE O6 38 38 O6 38 38 OF MODIFIE SYNTHÈSE Représentar Mme DUPONT Anne Lien avec l'élève                                                                                                    | RLEANS 3 38 38 🛉 02 38 27 27 27 Cation de la fiche de C IDENTIFICATION RESPO Its légaux (Mère) MERE                                                                                                    | Célia DUPONT NSABLES ANNÉE + Décacher *                                                                                                    | EN COURS C<br>M. DUPONT Stéphan<br>Lien avec l'élève                                                                                                    | URSUS SCOLAIRE URSUS SCOLAIRE Personne en cha re (Père) PERE                                                                                                    | 02 38 27 27 27 🚔 02 38<br>x rge + Personne à contacter/a Re D                                  | 34 34 34<br>Annuler<br>utorisée<br>etacher<br>etacher                                                       |
| Pour ajouter une<br>personne à prévenir en<br>cas d'urgence, il clique<br>sur le bouton « +<br>Personne à<br>contacter /autorisée<br>». | FRANCE 06 38 38 06 38 38 06 38 06 38 38 06 38 38 06 38 38 06 38 38 06 38 38 06 38 38 | RLEANS 338 38 A 02 38 27 27 27 Cation de la fiche de C IDENTIFICATION RESPO tts légaux (Mère) MERE                                                                                                    | Célia DUPONT  NSABLES  ANNÉE                                                                                                    | EN COURS C<br>M. DUPONT Stéphan<br>Lien avec l'élève<br>Chalteá                                                                                                    | URSUS SCOLAIRE URSUS SCOLAIRE Personne en cha ie (Père) PERE                                                                                                    | 02 38 27 27 27 🚔 02 38<br>x  ge + Personne à contacter/a  R  0                                 | 34 34 34<br>Annuler<br>utorisée<br>étacher<br>¥ *                                                           |
| Pour ajouter une<br>personne à prévenir en<br>cas d'urgence, il clique<br>sur le bouton « +<br>Personne à<br>contacter /autorisée<br>». | FRANCE 06 38 38 06 38 38 06 38 06 38 38 06 38 38 06 38 38 | RLEANS 388 A 02 38 27 27 27 Cation de la fiche de C IDENTIFICATION RESPO ts légaux (Mère) MERE MIME © M. * puPONT                                                                                                    | Célia DUPONT                                                                                                    | EN COURS C<br>M. DUPONT Stéphar<br>Lien avec l'élève<br>Civilité<br>Nom                                                                                                    | URSUS SCOLAIRE URSUS SCOLAIRE Personne en cha te (Père) PERE MME @ M. * puront                                                                                                    | 02 38 27 27 27 🚔 02 38<br>x rge + Personne à contacter/a R D                                   | 34 34 34<br>Annuler<br>utorisée<br>ittacher<br>ittacher<br>*                                                |
| Pour ajouter une<br>personne à prévenir en<br>cas d'urgence, il clique<br>sur le bouton « +<br>Personne à<br>contacter /autorisée<br>». | FRANCE O6 38 38 O6 38 38 OF MODIFIE SYNTHÈSE Représentar Mme DUPONT Anne Lien avec l'élève Civilité Nom Nom d'usage                                                                                                    | RLEANS 388 A 02 38 27 27 27 Cation de la fiche de C IDENTIFICATION RESPO IS légaux (Mère) MERE MERE MIME  MIME MIN * DUPONT DUPONT                                                                                                    | Célia DUPONT  NSABLES  ANNÉE  Célacher  Célacher  Célach | EN COURS C<br>M. DUPONT Stéphar<br>Len avec l'élève<br>Civilité<br>Nom<br>Nom d'usage                                                                                                    | CORLEANS     CE     14 14 14     14     14     14     14     14     14     14     14     14     14     14     14     14     14     14     14     14     14     14     14     14     14     14     14     14     14     14     14     14     14     14     14     14     14     14     14     14     14     14     14     14     14     14     14     14     14     14     14     14     14     14     14     14     14     14     14     14     14     14     14     14     14     14     14     14     14     14     14     14     14     14     14     14     14     14     14     14     14     14     14     14     14     14     14     14     14     14     14     14     14     14     14     14     14     14     14     14     14     14     14     14     14     14     14     14     14     14     14     14     14     14     14     14     14     14     14     14     14     14     14     14     14     14     14     14     14     14     14     14     14     14     14     14     14     14     14     14     14     14     14     14     14     14     14     14     14     14     14     14     14     14     14     14     14     14     14     14     14     14     14     14     14     14     14     14     14     14     14     14     14     14     14     14     14     14     14     14     14     14     14     14     14     14     14     14     14     14     14     14     14     14     14     14     14     14     14     14     14     14     14     14     14     14     14     14     14     14     14     14     14     14     14     14     14     14     14     14     14     14     14     14     14     14     14     14     14     14     14     14     14     14     14     14     14     14     14     14     14     14     14     14     14     14     14     14     14     14     14     14     14     14     14     14     14     14     14     14     14     14     14     14     14     14     14     14     14     14     14     14     14     14     14     14     14     14     14     14     14     14     14     14     14     14     14     14     14     14                                       | 02 38 27 27 27 🚔 02 38<br>x rge + Personne à contacter/a R 0 0 0 0 0 0 0 0 0 0 0 0 0 0 0 0 0 0 | 34 34 34<br>Annuler<br>utorisée<br>ittacher<br>ittacher<br>ittacher<br>ittacher<br>ittacher                 |
| Pour ajouter une<br>personne à prévenir en<br>cas d'urgence, il clique<br>sur le bouton « +<br>Personne à<br>contacter /autorisée<br>». | FRANCE O6 38 38 O6 38 38 OF THE STATESE Représentar Mme DUPONT Anne Lien avec l'élève Ctvilité Nom Nom d'usage Prénom                                                                                                    | RLEANS 38 38 12 38 27 27 27 Cation de la fiche de C IDENTIFICATION RESPO IS légaux (Mère) MERE MMRE © M. * DUPONT DUPONT Anne                                                                                                    | 2 38 34 34 34      2 4 34      2 4 34      2 4 34      2 4 34      2 4 34      2 4 34      2 4 34      2 4 34      2 4 34      2 4 34      2 4 34      2 4 34      2 4 34      2 4 34      2 4 34      2 4 34      2 4 34      2 4 34      2 4 34      2 4 34      2 4 34      2 4 34      2 4 34      2 4 34      2 4 34      2 4 34      2 4 34      2 4 34      2 4 34      2 4 34      2 4 34      2 4 34      2 4 34      2 4 34      2 4 34      2 4 34      2 4 34      2 4 34      2 4 34      2 4 34      2 4 34      2 4 34      2 4 34      2 4 34      2 4 34      2 4 34      2 4 34      2 4 34      2 4 34      2 4 34      2 4 34      2 4 34      2 4 34      2 4 34      2 4 34      2 4 34      2 4 34      2 4 34      2 4 34      2 4 34      2 4 34      2 4 34      2 4 34      2 4 34      2 4 34      2 4 34      2 4 34      2 4 34      2 4 34      2 4 34      2 4 34      2 4 34      2 4 34      2 4 34      2 4 34      2 4 34      2 4 34      2 4 34      2 4 34      2 4 34      2 4 34      2 4 34      2 4 34      2 4 34      2 4 34      2 4 34      2 4 34      2 4 34      2 4 34      2 4 34      2 4 34      2 4 34      2 4 34      2 4 34      2 4 34      2 4 34      2 4 34      2 4 34      2 4 34      2 4 34      2 4 34      2 4 34      2 4 34      2 4 34      2 4 34      2 4 34      2 4 34      2 4 34      2 4 34      2 4 34      2 4 34      2 4 34      2 4 34      2 4 34      2 4 34      2 4 34      2 4 34      2 4 34      2 4 34      2 4 34      2 4 34      2 4 34      2 4 34      2 4 34      2 4 34      2 4 34      2 4 34      2 4 34      2 4 34      2 4 34      2 4 34      2 4 34      2 4 34      2 4 34      2 4 34      2 4 34      2 4 34      2 4 34      2 4 34      2 4 34      2 4 34      2 4 34      2 4 34      2 4 34      2 4 34      2 4 34      2 4 34      2 4 34      2 4 34      2 4      2 4 34      2 4      2 4 34      2 4      2 4      2 4      2 4      2 4      2 4      2 4      2 4      2 4      2 4      2 4      2 4      2 4      2 4      2 4                                                                     | EN COURS C<br>M. DUPONT Stéphar<br>Len avec l'élève<br>Ctvilité<br>Nom<br>Nom d'usage<br>Prénom                                                                                                    | I I I I I I I I I I I I I I I I I I I                                                                                                    | 02 38 27 27 27 🚔 02 38<br>x rge + Personne à contacter/a R 0 0 0 0 0 0 0 0 0 0 0 0 0 0 0 0 0 0 | 34 34 34<br>P Aide<br>Annuler<br>utorisée<br>itacher<br>itacher<br>*<br>*                                   |
| Pour ajouter une<br>personne à prévenir en<br>cas d'urgence, il clique<br>sur le bouton « +<br>Personne à<br>contacter /autorisée<br>». | FRANCE                                                                                                    | RLEANS 38 8 C2 38 27 27 27 Cation de la fiche de C IDENTIFICATION RESPO ILS IÓGAUX (Mère) MERE MMEE MMEE MMEE MMEE MMEE MMEE MME                                                                                                    | 2 38 34 34 34      2élia DUPONT  NSABLES  ANNÉE                                                                                                    | EN COURS C<br>M. DUPONT Stéphar<br>Len avec l'élève<br>Civilité<br>Nom d'usage<br>Prénom<br>PCS                                                                                                    | I I I I I I I I I I I I I I I I I I I                                                                                                    | 02 38 27 27 27 🕥 02 38                                                                         | 34 34 34                                                                                                    |
| Pour ajouter une<br>personne à prévenir en<br>cas d'urgence, il clique<br>sur le bouton « +<br>Personne à<br>contacter /autorisée<br>». | FRANCE 06 38 38 06 38 38 06 38 06 38 38 06 38 38 06 38 38 06 38 38 06 38 38 | RLEANS 38 8 C2 38 27 27 27 Cation de la fiche de C IDENTIFICATION RESPO ILS Iégaux (Mère) MERE MMEE MMEE MMEE MME MME Anne 33-Cadres de la fonction publique Adresse inconnue                                                                                                    |                                                                                                    | EN COURS C<br>M. DUPONT Stéphan<br>Lien avec l'élève<br>Civilité<br>Nom d'usage<br>Prénom<br>PCS                                                                                                    | I I I I I I I I I I I I I I I I I I I                                                                                                    | 02 38 27 27 27                                                                                 | 34 34 34                                                                                                    |
| Pour ajouter une<br>personne à prévenir en<br>cas d'urgence, il clique<br>sur le bouton « +<br>Personne à<br>contacter /autorisée<br>». | FRANCE                                                                                                    | RLEANS 38 38 12 38 27 27 27 Cation de la fiche de C IDENTIFICATION RESPO ILS Iégaux (Mère) MERE MMEE MMEE MMEE MME MME Amne 33-Cadres de la fonction publique Adresse inconnue FRANCE                                                                                                    |                                                                                                    | EN COURS C<br>M. DUPONT Stéphan<br>Len avec l'élève<br>Civilité<br>Nom d'usage<br>Prénom<br>PCS<br>Pays                                                                                                    | I I I I I I I I I I I I I I I I I I I                                                                                                    | 02 38 27 27 27                                                                                 | 34 34 34                                                                                                    |
| Pour ajouter une<br>personne à prévenir en<br>cas d'urgence, il clique<br>sur le bouton « +<br>Personne à<br>contacter /autorisée<br>». | FRANCE                                                                                                    | RLEANS 38 8 02 38 27 27 27 Cation de la fiche de C IDENTIFICATION RESPO ILS Iégaux (Mère) MEE MME  MME M. * DUPONT DUPONT Anne 33 - Cadres de la fonction publique FAANCE N* appartement, escalier, étage, chez,                                                                                                    | 2 38 34 34 34                                                                                                    | EN COURS C<br>Représentant légal •<br>M. DUPONT Stéphan<br>Lien avec l'élève<br>Civilité<br>Nom<br>Nom d'usage<br>Prénom<br>PCS<br>Pays<br>Point de remise                                                                                                    | I I I I I I I I I I I I I I I I I I I                                                                                                    | 02 38 27 27 27                                                                                 | 34 34 34                                                                                                    |
| Pour ajouter une<br>personne à prévenir en<br>cas d'urgence, il clique<br>sur le bouton « +<br>Personne à<br>contacter /autorisée<br>». | FRANCE O6 38 38 O6 38 38 O6 38 38 OF CONTRESS OF CONTRESS OF CONTR | RLEANS  38 38  C2 38 27 27 27  Cation de la fiche de C  IDENTIFICATION  RESPO  IS IÉGAUX  (Mère)  IMEE  MME MME MME MME MME MME MME Adresse inconnue  FRANCE  N* appartement, escaller, étage, chez, Entrée, bültiment, immeuble, résidence  MB UBLE AMMENTES PAPE                                                                                                    |                                                                                                    | EN COURS C<br>Représentant légal                                                                                                    | I I I I I I I I I I I I I I I I I I I                                                                                                    | 02 38 27 27 27 🐑 02 38                                                                         | 34 34 34                                                                                                    |
| Pour ajouter une<br>personne à prévenir en<br>cas d'urgence, il clique<br>sur le bouton « +<br>Personne à<br>contacter /autorisée<br>». | FRANCE                                                                                                    | RLEANS 38 38 C2 38 27 27 27 Cation de la fiche de C DENTIFICATION RESPO tts légaux (Mère) MEE MME  MME  MME M.* DUPONT Anne S3-Cadres de la fonction publique Adresse inconnue FRANCE N" appartement, escaller, étage, chez, Entrée Jokiment, immeuble, résidence 40 RUE AMBROISE PARE Lise-dit, bioire postate                                                                                                    |                                                                                                    | EN COURS C<br>Représentant légal -<br>M. DUPONT Stéphan<br>Lien avec l'élève<br>Civilité<br>Nom<br>Nom d'usage<br>Prénom<br>PCS<br>Pays<br>Point de remise<br>Complément<br>N° et voie<br>Lieu-dit                                                                                                    | I I I I I I I I I I I I I I I I I I I                                                                                                    | 02 38 27 27 27                                                                                 | 34 34 34                                                                                                    |
| Pour ajouter une<br>personne à prévenir en<br>cas d'urgence, il clique<br>sur le bouton « +<br>Personne à<br>contacter /autorisée<br>». | FRANCE                                                                                                    | RLEANS  338 38  C2 38 27 27 27  Cation de la fiche de C  IDENTIFICATION  RESPO  ILS IÉgaux  (Mère)  ILERE  MINE MINE MINE MINE MINE Anne  33-Cadres de la fonction publique  RADESE inconnue  FRANCE  N" appartement, escaller, étage, chez, Entrée, biltiment, immeuble, résidence  40 RUE AMBROISE PARE  [Ise-adi, biltiment, immeuble, résidence  40 RUE AMBROISE PARE  [Ise-adi, biltiment, immeuble, résidence                                                                                                    |                                                                                                    | EN COURS C<br>Représentant légal                                                                                                    | I I I I I I I I I I I I I I I I I I I                                                                                                    | 02 38 27 27 27                                                                                 | 34 34 34                                                                                                    |
| Pour ajouter une<br>personne à prévenir en<br>cas d'urgence, il clique<br>sur le bouton « +<br>Personne à<br>contacter /autorisée<br>». | FRANCE                                                                                                    | RLEANS 38 38  C2 38 27 27 27 Cation de la fiche de C DENTIFICATION RESPO  ts légaux (Mère)  MEE MME  MME  MME  MME  MME  MME Adresse inconnue FRANCE Nr appartement, escaler, étage, chez, Entrée, bâtiment, immeuble, résidence ADRUE AMBROISE PRABE Liveadt, bôte postale 2220 * PLOUZANE                                                                                                    |                                                                                                    | EN COURS C<br>Représentant légal                                                                                                    | I I I I I I I I I I I I I I I I I I I                                                                                                    | 02 38 27 27 27                                                                                 | 34 34 34                                                                                                    |
| Pour ajouter une<br>personne à prévenir en<br>cas d'urgence, il clique<br>sur le bouton « +<br>Personne à<br>contacter /autorisée<br>». | FRANCE 06 38 38 06 38 38 06 38 38 06 38 38 06 38 38 06 38 38 07 07 07 07 07 07 07 07 07 07 07 07 07                                                                                                    | RLEANS  338 38  C2 38 27 27 27  Cation de la fiche de C  IDENTIFICATION  RESPO  ILERE  MINE MINE MINE Anne  33-Cadres de la fonction publique Adresse inconnue  FRANCE  N" appartement, escalier, étage, chez, Entrée, bilimend, immeuble, résidence  40 BUE AMBENSE PARE  Lieudit, boîte postale  29280 * PLOUZANE  annedupontt@orange.fr                                                                                                    |                                                                                                    | EN COURS C<br>Représentant légal                                                                                                    | PORLEANS CE     14 14 14     14     14     14     14     14     14     14     14     14     14     14     14     14     14     14     14     14     14     14     14     14     14     14     14     14     14     14     14     14     14     14     14     14     14     14     15                                                                                                    | 02 38 27 27 27                                                                                 | 34 34 34                                                                                                    |
| Pour ajouter une<br>personne à prévenir en<br>cas d'urgence, il clique<br>sur le bouton « +<br>Personne à<br>contacter /autorisée<br>». | FRANCE                                                                                                    | RLEANS  338 38  C2 38 27 27 27  Cation de la fiche de C  IDENTIFICATION  RESPO  ISSUE  MARE MARE MARE MARE Anne  33-Cadres de la fonction publique  Adresse inconnue  FRANCE  RARSE  Issue de la fonction publique  Adresse inconnue  FRANCE  Istrée, bidiment, immeuble, résidence  40 RUE AMBROISE PARE  Lieu-dit, bohe postale  2220  *  PLOUZANE  annedupontt@orange.fr  pupure se adresse.                                                                                                    |                                                                                                    | EN COURS C<br>Représentant légal                                                                                                    | I A UNDERCE ORLEANS CE I A 14 14 I IURSUS SCOLAIRE I URSUS SCOLAIRE I Personne en cha e (Père) Pere I Marease incomu FRANCE Adresse incomu FRANCE I Adresse incomu FRANCE I Adresse incomu FRANCE I I Adresse incomu FRANCE I I I I I I I I I I I I I I I I I I I                                                                                                    | 02 38 27 27 27                                                                                 | 34 34 34                                                                                                    |
| Pour ajouter une<br>personne à prévenir en<br>cas d'urgence, il clique<br>sur le bouton « +<br>Personne à<br>contacter /autorisée<br>». | FRANCE                                                                                                    | RLEANS  338 38 12 38 27 27 27  Cation de la fiche de C  DENTIFICATION RESPO  tts légaux (Mère)  MERE  MME  MME MME MME MME MME MME MME MME                                                                                                    |                                                                                                    | EN COURS C<br>Représentant légal                                                                                                    | I d 114 14 I IURSUS SCOLAIRE I IURSUS SCOLAIRE I Personne en cha e (Père) Pere I MME  MME MME I Stéphane I Adresse inconnu FRANCE IN <sup>r</sup> apartement, essc Entrée, baliment, imu FRANCE IN <sup>r</sup> apartement, essc Entrée, baliment, imu FRANCE IN <sup>r</sup> apartement, essc Entrée, baliment, imu FRANCE Intrée, baliment, imu FRANCE Intrée, baliment, i | 02 38 27 27 27                                                                                 | 34 34 34<br>Annuler<br>utorisée<br>stacher<br>*<br>*<br>*<br>*<br>*<br>*<br>*<br>*<br>*<br>*<br>*<br>*<br>* |
| Pour ajouter une<br>personne à prévenir en<br>cas d'urgence, il clique<br>sur le bouton « +<br>Personne à<br>contacter /autorisée<br>». | FRANCE                                                                                                    | RLEANS 38 8 (Construction of the second second seco |                                                                                                    | EN COURS C<br>Représentant légal                                                                                                    | CORLEANS     CE     ORLEANS     CE     Id 14 14     Id     Id     Id 14 14     Id     Id     Id     Id 14 14     Id     Id                                    | 02 38 27 27 27                                                                                 | 34 34 34<br>Annuler<br>utorisée<br>stacher<br>*<br>*<br>*<br>*<br>*<br>*<br>*<br>*<br>*<br>*<br>*<br>*<br>* |
| Pour ajouter une<br>personne à prévenir en<br>cas d'urgence, il clique<br>sur le bouton « +<br>Personne à<br>contacter /autorisée<br>». | FRANCE                                                                                                    | RLEANS  338 38 12 38 27 27 27  Cation de la fiche de C  DENTIFICATION RESPO  ts légaux (Mère)  MERE  MME  MME MME MME MME MME MME MME MME                                                                                                    |                                                                                                    | 10 RK     10 KK     10 KK     1 | VIDELEKE     ORLEANS     CE     IN A 14 14     IN A 14 14     IN A 14     IN A 14 A 14 A 14 A 14 A 14 A 14 A 14 A 14                                                                                                    | 02 38 27 27 27                                                                                 | 34 34 34<br>Annuler<br>utorisée<br>stacher<br>*<br>*<br>*<br>*<br>*<br>*<br>*<br>*<br>*<br>*<br>*<br>*<br>* |

|                                      |                                                                                                    |                     |                                       |                     | _        |  |
|--------------------------------------|----------------------------------------------------------------------------------------------------|---------------------|---------------------------------------|---------------------|----------|--|
| Il effectue une recherche            | Rattachement d'une personne à contacter en cas d'urgence et/ou autorisée à venir x Annuler Nouveau |                     |                                       |                     |          |  |
| au cas où la personne                | chercher l'élè                                                                                     | ve                  |                                       |                     |          |  |
| serait déjà connue.                  |                                                                                                    |                     |                                       |                     |          |  |
| ş                                    | Nom *                                                                                              |                     | Prénom                                |                     |          |  |
| Il créa una nouvalla ficha           | dupont                                                                                             |                     | renée                                 |                     | Q.       |  |
| Il cree ulle nouvelle liche          |                                                                                                    |                     |                                       |                     |          |  |
| pour cette personne (la              | Sél.                                                                                               |                     |                                       |                     |          |  |
| recherche prealable est              | Civilité                                                                                           | 🔺 Nom 🔻             | 🔺 Prénom 🔻                            | Numéro de téléphone |          |  |
| obligatoire pour que le              | MME                                                                                                | DUPONT              | Renée                                 | 06 00 00 00 00      | <u> </u> |  |
| bouton « <b>Nouveau</b> »            | Enregistrements 1                                                                                  | à 1 sur 1 trouvé(s) |                                       |                     |          |  |
| apparaisse).                         | -                                                                                                  |                     |                                       |                     |          |  |
|                                      | Informatio                                                                                         | ons du rattachement |                                       |                     |          |  |
| Il indique le lien avec<br>l'enfant. |                                                                                                    | Lien avec l'élève   |                                       |                     |          |  |
|                                      |                                                                                                    |                     |                                       |                     |          |  |
|                                      |                                                                                                    |                     | Personne a contacter en cas o urgence |                     |          |  |
|                                      |                                                                                                    |                     |                                       |                     |          |  |
| Il clique sur la case à              |                                                                                                    |                     |                                       |                     |          |  |
| cocher correspondante.               |                                                                                                    |                     | Valider X Annuler                     |                     |          |  |
|                                      |                                                                                                    |                     |                                       |                     |          |  |
| Il valide                            |                                                                                                    |                     |                                       |                     |          |  |
| i valiaci                            |                                                                                                    |                     |                                       |                     |          |  |
|                                      |                                                                                                    |                     |                                       |                     |          |  |